# WEB HOSTING IPLAN

# UTILIZACIÓN DEL PANEL DE CONTROL HAITI 3.0

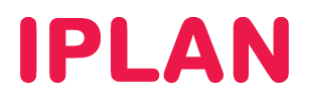

# ÍNDICE

| 1. | Introducción                                    | Pág. 03 |
|----|-------------------------------------------------|---------|
|    | 1.1 Funcionamiento                              | Pág. 03 |
|    | 1.2 Ingresando al Panel de Control              | Pág. 03 |
|    | 1.3 Secciones                                   | Pág. 04 |
| 2. | Módulo Información                              | Pág. 05 |
|    | 2.1 Descripción del plan                        | Pág. 05 |
|    | 2.2 información de uso                          | Pág. 05 |
|    | 2.3 Estadísticas con AWStats                    | Pág. 06 |
|    | 2.4 Estadísticas de uso Haiti                   | Pág. 06 |
| 3. | Módulo Administración                           | Pág. 07 |
|    | 3.1 Administración de Contraseñas               | Pág. 07 |
|    | 3.2 Ejecución automática de tareas – Crontab    | Pág. 11 |
|    | 3.3 Creación y Administración de Bases de Datos | Pág. 11 |
|    | 3.4 Cuentas FTP Extra                           | Pág. 12 |
|    | 3.5 Conexión SSL                                | Pág. 14 |
|    | 3.6 Backup                                      | Pág. 14 |
|    | 3.7 Configuración de páginas de error           | Pág. 16 |
|    | 3.8 Restricción de accesos                      | Pág. 17 |
|    | 3.9 Agregar tu página a buscadores              | Pág. 21 |
|    | 3.10 Configuración de tu página de inicio       | Pág. 23 |
|    | 3.11 Configuración de PHP                       | Pág. 23 |
|    | 3.12 Página en Construcción                     | Pág. 25 |
| 4. | . Módulo Utilidades                             | Pág. 26 |
|    | 4.1 Formularios de contacto - Formmail          | Pág. 26 |
|    | 4.2 Instalación de Libro de Visitas             | Pág. 27 |
|    | 4.3 Contadores                                  | Pág. 28 |
|    | 4.4 Galería de Imágenes                         | Pág. 29 |

# **IPLAN**

# 1. INTRODUCCIÓN

El presente documento tiene como objetivo guiar a los usuarios a usar el **Panel de Control Haiti 3.0** para administrar el servicio de **Web Hosting IPLAN**. Para comprender correctamente este documento te recomendamos la lectura de los siguientes instructivos del **Centro de Ayuda IPLAN**:

- 1 Introducción al servicio
- 2.a Instalación de Aplicaciones para FTP
- 2.b Subida de Archivos al FTP

Encontraras esta información y mucho más en la página http://clientes.iplan.com.ar/centrodeayuda

# **1.1 FUNCIONAMIENTO**

El **Panel Haiti 3.0** es una plataforma web de administración y publicación de sitios Web. La herramienta es dinámica y amigable, gracias a la cual podrás manejar todas las variables de desarrollo de su sitio de una manera absolutamente sencilla e intuitiva.

Su renovada plataforma gráfica y su novedoso esquema de navegación le permitirán moverte por las diversas opciones con mayor comodidad y en un entorno visual moderno y agradable. Además, este te permite acceder al resto de las herramientas disponibles en el servicio, necesarias para explotar al máximo tu presencia en Internet.

# 1.2 INGRESANDO AL PANEL DE CONTROL

Para acceder al **Panel Haiti 3.0**, ingresá la URL <u>http://paneldecontrol.mipagina.com.ar</u> en un navegador web, donde **mipagina.com.ar** representa el nombre de tu sitio web asociado al servicio. Al ingresar, deberás introducir tu usuario y clave provistos por IPLAN.

En caso de que el dominio aun no esté delegado a IPLAN o no este realizada la configuración en los servidores DNS, podrás ingresar provisoriamente a través de la **Dirección Web Temporal**. La **Dirección Web Temporal**, al igual que los usuarios y claves de acceso, son provistos en el mail de activación durante la implementación del servicio.

En caso de no contar con estos datos, podrás gestionar tu reclamo vía Web siguiendo los pasos de la página <u>http://gestiontts.catiplan.com.ar</u>

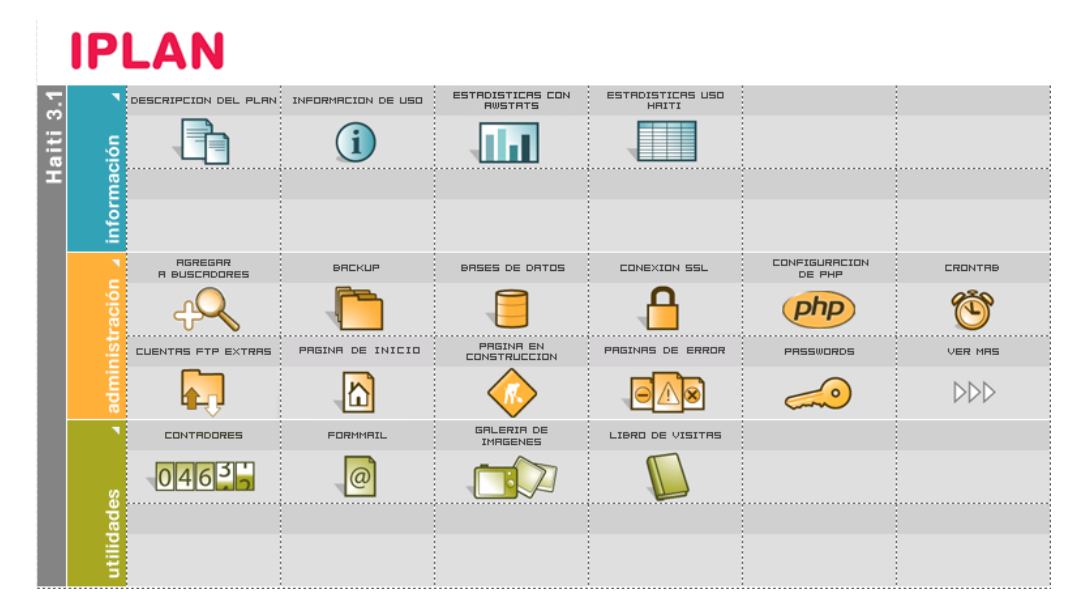

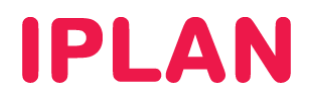

## **1.3 SECCIONES**

Una vez en el menú general del **Panel de Control Haiti 3.0**, visualizarás las distintas funcionalidades divididas en tres secciones: **Información, Administración y Utilidades**.

#### 1.3.1 INFORMACIÓN

# **IPLAN**

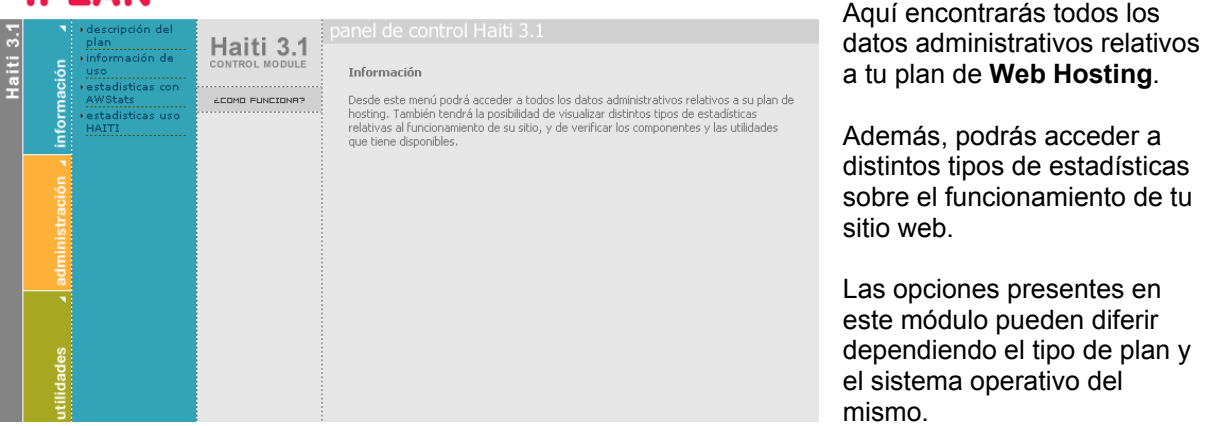

#### 1.3.2 ADMINISTRACIÓN

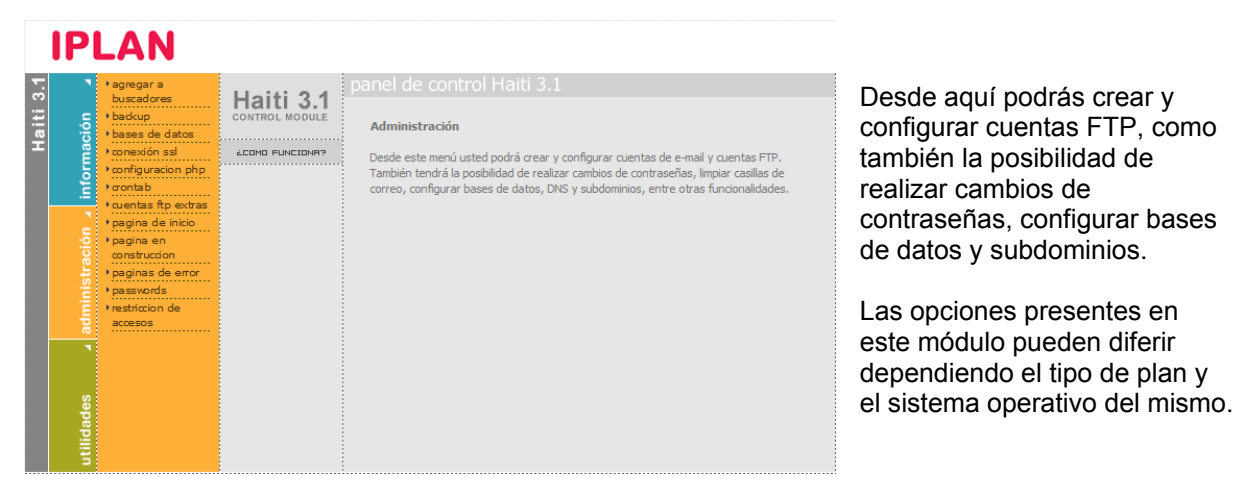

## 1.3.3 UTILIDADES

|           | IP                       | LAN                                                                          |               |                                                                                                    |                                                                                                    |
|-----------|--------------------------|------------------------------------------------------------------------------|---------------|----------------------------------------------------------------------------------------------------|----------------------------------------------------------------------------------------------------|
| Haiti 3.1 | stración 🖌 información 🦼 | + contradores<br>+ formmai<br>+ galeria de<br>imagenes<br>+ libro de visitas | LECHI FUNCION | panel de control Haiti 3.1<br>Utilidades<br>Desde este menú usted podrá instalar las herramientas adicionales de su sitio web que<br>induyen Blog, Plataforma de Comercio Eléctronico, Foros Interactivos y Sistema de<br>Webmail. | Desde este modulo instalar<br>numerosas herramientas en tu<br>sitio web, entre las que se<br>destacan formularios de<br>contacto, administradores de<br>banners. |
|           | utilidades 🖌 admini      |                                                                              |               |                                                                                                    | Las opciones presentes en<br>este módulo pueden diferir<br>dependiendo el tipo de plan y<br>el sistema operativo del mismo.                                      |

# **IPLAN**

# 2. MÓDULO INFORMACIÓN

# 2.1 DESCRIPCIÓN DEL PLAN

En esta pantalla podrás ver en detalle las características del plan contratado con **IPLAN**, como por ejemplo la capacidad de almacenamiento y el volumen de transferencia mensual.

También podrás visualizar las herramientas y utilidades que tiene disponibles, así como constatar las versiones de los distintos componentes instalados.

|        | IP         | LAN                                                   | 1                    |                           |   |
|--------|------------|-------------------------------------------------------|----------------------|---------------------------|---|
| 5      | •          | • descripción del                                     | DESCRIPCION DEL PLAN | descripción del plan      |   |
| aiti 3 | ción       | plan<br>• información de<br>uso                       |                      | Plan Iplan - Maximo Linux |   |
|        | ă          | <ul> <li>estadisticas con</li> <li>AWState</li> </ul> | ÉCOMO FUNCIONA?      |                           |   |
|        | infor      | • estadisticas uso<br>HAITI                           |                      | :: Recursos               | • |
|        | tración 🤞  |                                                       |                      | :: Herramientas 2         | • |
|        | dminist    |                                                       |                      | :: Utilidades             | • |
|        |            |                                                       |                      | :: Componentes            | • |
|        | utilidades |                                                       |                      |                           |   |

#### 2.2 INFORMACIÓN DE USO

En esta sección podrás visualizar porcentaje de utilización de los recursos disponibles en tu plan de **Web Hosting IPLAN**, por ejemplo, la cantidad de espacio en disco y la transferencia de datos.

Desde aquí podrás comprobar si las características de tu plan actual son suficientes para el uso que actualmente le estas dando a tu pagina web.

|      | IPI     | _AN                            |                    |                  |                               |                                 |              |   |
|------|---------|--------------------------------|--------------------|------------------|-------------------------------|---------------------------------|--------------|---|
| 3.1  | •       | • descripción del              | INFORMACION DE USO |                  |                               |                                 |              |   |
| aiti | ción    | pian<br>Finformación de<br>uso | i                  | Libre            | Utilizado                     | Exedido                         |              |   |
| Т    | ma      | • estadisticas con<br>AWStats  | ÉCOMO FUNCIONA?    |                  |                               |                                 |              |   |
|      | infor   | • estadisticas uso<br>HAITI    |                    | Recursos         |                               |                                 |              |   |
|      | •       |                                |                    | Espacio en disco |                               | Utilizado                       | 0 MB         |   |
|      | ación   |                                |                    |                  | Permitido                     | 102400<br>MB                    | Ξ            |   |
|      | iistr   | ist.                           |                    |                  | Porcentaje utiliza            | Porcentaje utilizado            | 0 %          |   |
|      | admin   |                                | Transferencia      |                  | Utilizado WEB<br>Mes anterior | 0 MB<br>0 MB                    |              |   |
|      | `       |                                |                    |                  |                               | Utilizado FTP<br>Mes anterior   | 0 MB<br>0 MB |   |
|      | ides    |                                |                    |                  |                               | Utilizado Total<br>Mes anterior | 0 MB<br>0 MB |   |
|      | utilida |                                |                    |                  |                               | Permitido                       | 102400<br>MB | Ŧ |

IPLAN | iplan.com.ar | NSS S.A. Reconquista 865 | C1003ABQ | Buenos Aires | Argentina Tel: 54-11-5031-6300 / Fax: 54-11-5031-6301

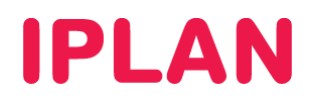

# 2.3 ESTADÍSTICAS CON AWSTATS

**AWStats** es una poderosa herramienta para la generación de estadísticas detalladas respecto a tu sitio web. Los datos son presentados en forma de gráficos de barras e incluyen información relevante como la duración promedio de las visitas, las páginas más vistas, el horario en que se producen los ingresos, las palabras clave más buscadas en su sitio, etc.

Este sistema de estadísticas se basa en los datos de acceso de usuarios al servidor y se actualiza diariamente. Para más información sobre el mismo, te recomendamos visitar la página <a href="http://awstats.sourceforge.net/">http://awstats.sourceforge.net/</a>

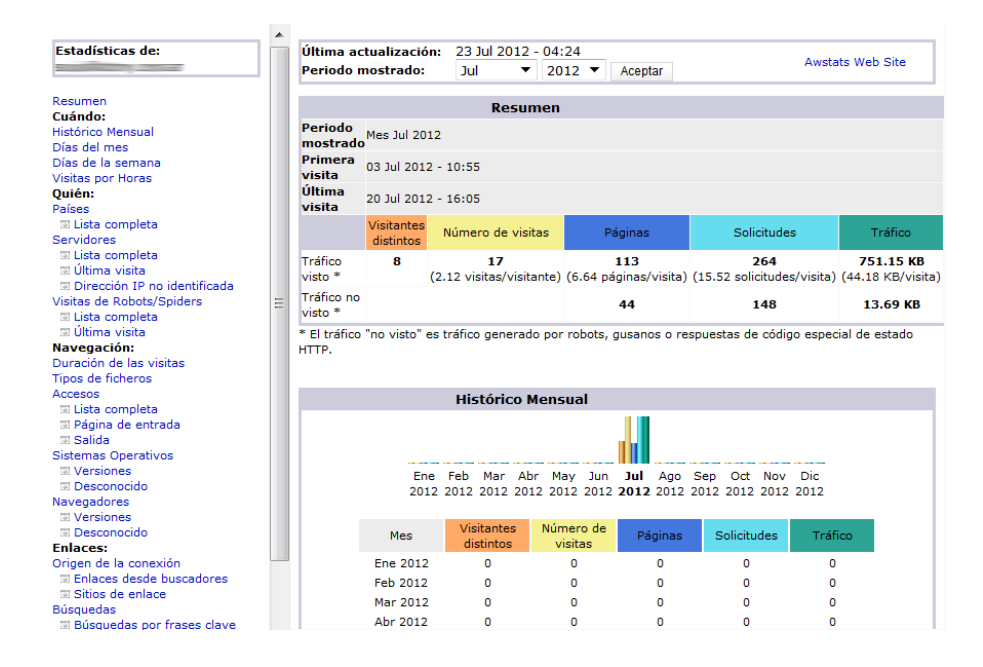

# 2.4 ESTADÍSTICAS DE USO HAITI

En esta sección obtendrás un resumen de las acciones realizadas en el **Panel de Control Haiti 3.0**, como por ejemplo, la instalación de utilidades. En cada caso se detallará la fecha y hora en la que se realizaron los cambios.

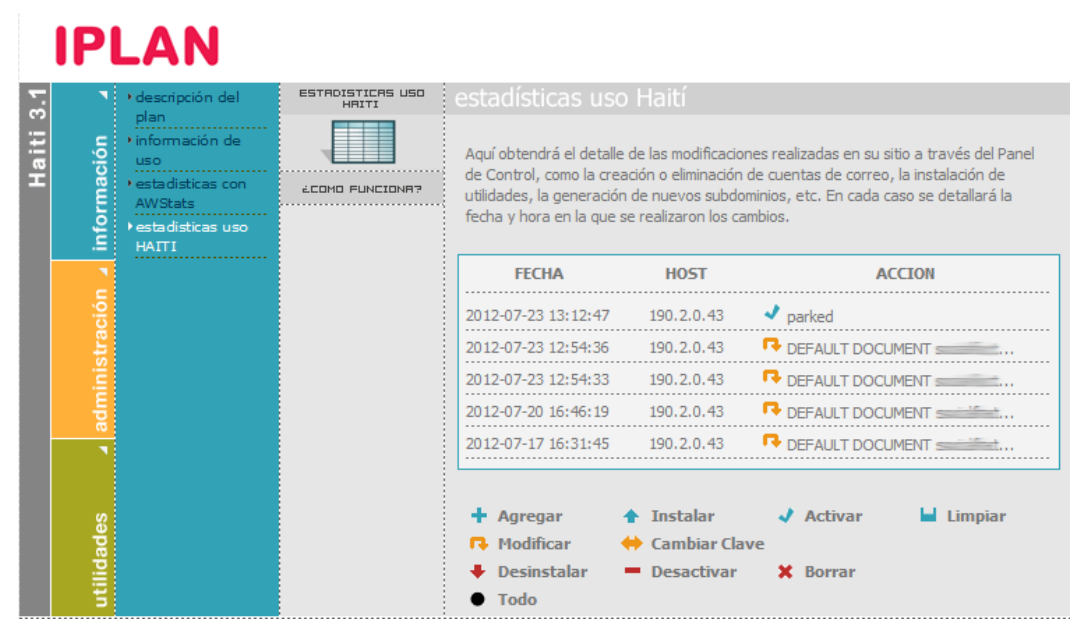

IPLAN | iplan.com.ar | NSS S.A. Reconquista 865 | C1003ABQ | Buenos Aires | Argentina Tel: 54-11-5031-6300 / Fax: 54-11-5031-6301

# **IPLAN**

# 3. MÓDULO ADMINISTRACIÓN

# 3.1 ADMINISTRACIÓN DE CONTRASEÑAS

Desde la sección **Passwords** del módulo **Administración** podrás modificar la contraseña de acceso a tu sitio, crear usuarios, eliminarlos y asignarles permisos.

| eso a su Panel de<br>a base de datos<br>e para una mayor |
|----------------------------------------------------------|
|                                                          |
|                                                          |
| e                                                        |

# 3.1.1 CAMBIO DE CONTRASEÑA DE ADMINISTRADOR

Para cambiar la contraseña de acceso al **Panel de Control Haiti 3.0**, ingresá a la sub- **Cambiar Clave de Administración**, dentro de **Passwords** (ver imagen). Seguí los pasos a continuación:

- Especifica la nueva contraseña en los campos Clave y Confirmación
- Definí si querés realizar el cambio también para MySQL o no.
- Hacé un click en el botón Cambiar Clave

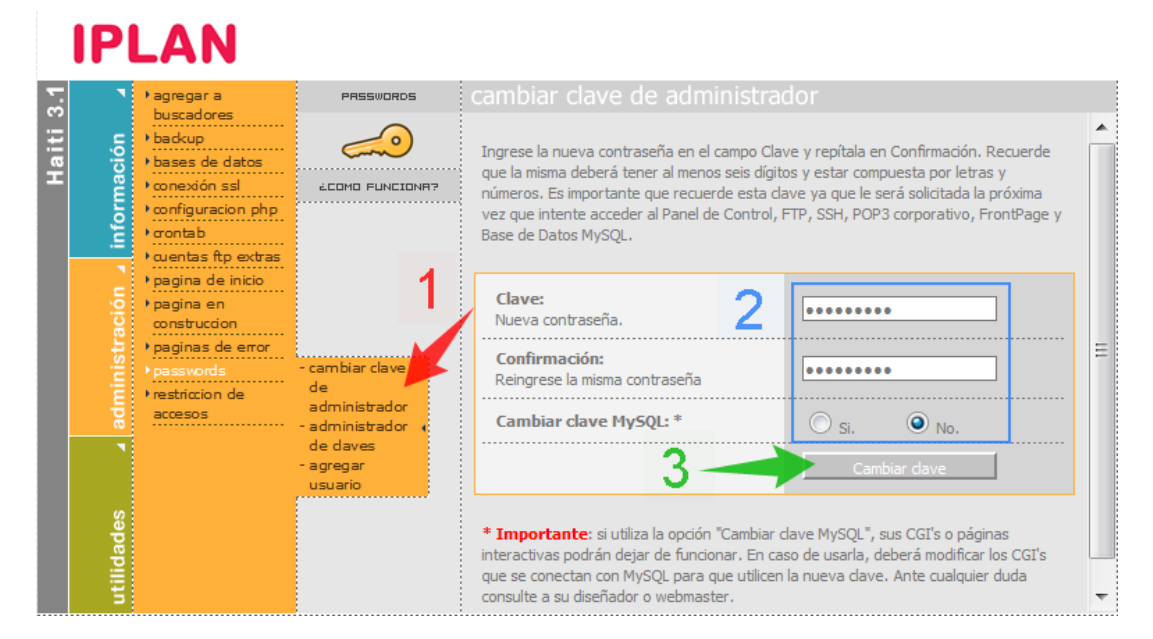

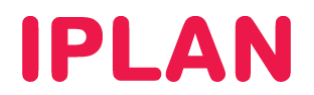

#### **Consideraciones**

- En caso de seleccionar SI en la opción Cambiar Clave MySQL, deberás modificar sus archivos CGIs o PHP de las páginas interactivas para que utilicen la nueva clave, ya que en caso contrario estas podrían dejar de funcionar. Por este motivo, te recomendamos elegir la opción NO a menos que seas un usuario avanzado. Ante cualquier duda, te sugerimos consultar con tu diseñador y/o Webmaster de tu sitio web.
- Tené en cuenta que la **Clave** elegida deberá tener por lo menos 6 dígitos alfanuméricos. Para una mayor seguridad te recomendamos cambiar periódicamente la clave de administración.

#### 3.1.2 PROTEGER CARPETAS DEL SITIO MEDIANTE CONTRASEÑA

Es posible determinar que algunas de las páginas de tu sitio web no sean de acceso público. Esto significa que, cuando alguien quiera ingresar a ellas, se le solicitará usuario y contraseña.

Si necesitas proteger una página, en la sub-sección **Administrador de Claves**, dentro de **Passwords**. Luego, aparecerá un listado de los usuarios creados para tu sitio web, y podrás asignarles acceso a directorios, modificar su clave de ingreso o eliminarlos.

Para autorizar el acceso de un usuario a una página determinada, hacé un click sobre el botón **Crear** en la columna directorios. A continuación se desplegará una ventana en la que deberás seleccionar el directorio al cual el usuario podrá acceder utilizando su contraseña.

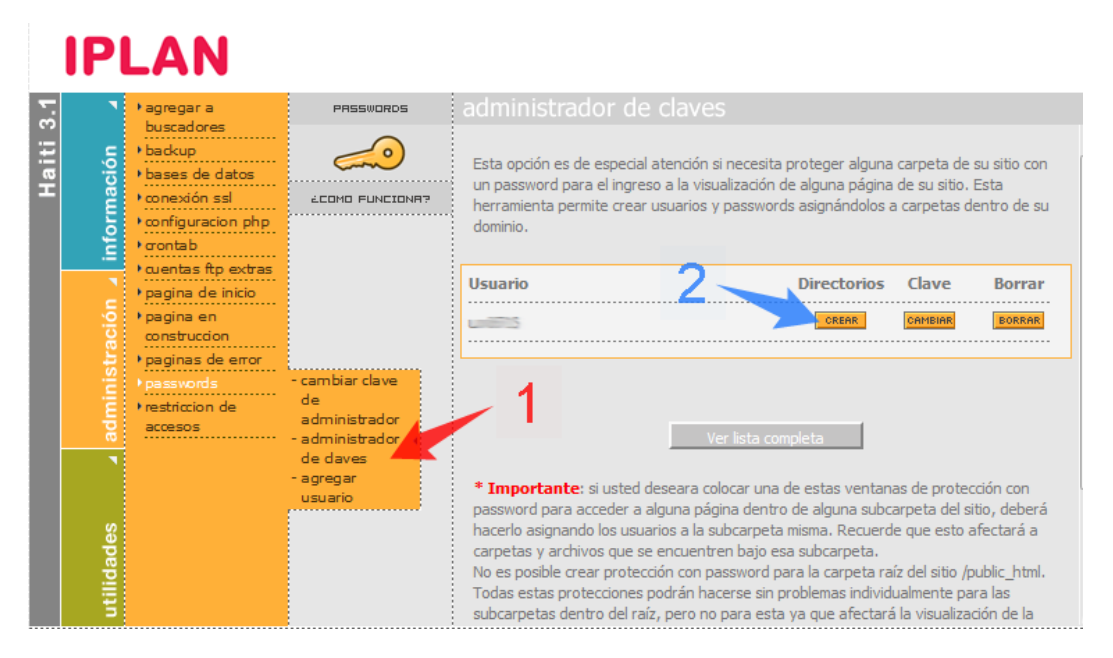

Si presionas el botón **Buscar**, podrás navegar por las carpetas de tu sitio para una rápida selección del directorio. Una vez elegida la carpeta, presioná el botón **Aceptar** para finalizar el proceso.

|                                                                                                    | Wozilla Firefox                                         |
|----------------------------------------------------------------------------------------------------|---------------------------------------------------------|
| Mazilla Firefor                                                                                                    |                                                         |
|                                                                                                    | SELECCIONAR DIRECTORIO                                  |
|                                                                                                    | Seleccione la carpeta en la que desee crear el htaccess |
| CREAR PROTECCION DE DIRECTORIO MEDIANTE CLAVE                                                                                                    | /public_html 2                                          |
| Ingrese la dave, recuerde que ésta se guarda encriptada por lo tanto nuestro personal<br>de soporte no podrá recuperarla si usted la olvida o la pierde, anótela y guardela en un<br>lugar seguro! | S<br>Breactioner                                        |
| Directorio en cual se va a instalar                                                                                                    | SELECCOMB                                               |
| Aceptar                                                                                                    | SELECCTONER tw2                                         |
| 3                                                                                                    | SELECCIONAR Dot                                         |
| <u> </u>                                                                                                    |                                                         |

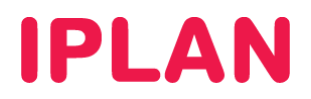

## 3.1.3 USUARIOS

#### 3.1.3.1 CREAR USUARIO

Para crear un nuevo usuario, ingresá en la sub-sección **Agregar Usuario**, dentro de la sección **Passwords**. Aparecerá un formulario en donde tendrás que ingresar los datos del usuario a crear.

Ingresá la nueva contraseña en los campos **Clave** y **Reingrese la Clave**. Presioná en el botón **Agregar** para finalizar el proceso. A continuación visualizarás una pantalla con los datos del usuario y te recomendamos que **imprimas** y **conserves** los mismos.

|        | IPI        | LAN                                                |                                  |                                                                                                    |                                                                                                    |  |
|--------|------------|----------------------------------------------------|----------------------------------|----------------------------------------------------------------------------------------------------|----------------------------------------------------------------------------------------------------|--|
|        | ۲          | • agregar a                                        | PASSWORDS                        | agregar usuario                                                                                                    |                                                                                                    |  |
| aiti 3 | ción       | <ul> <li>backup</li> <li>bases de datos</li> </ul> | <i>~</i>                         | Esta opción le permite la creación de los usuarios para la protección con password. Aquí                                                                                                  |                                                                                                    |  |
| Ŧ      | nforma     | • conexión ssl<br>• configuracion php<br>• crontab | 2000 FUNCIONA?                   | para ingresar a la carpeta protegida con contraseña. Deberá retipear la<br>asegurarse la correcta asignación de la dave asignada y luego presionar<br>arregar para finalizar la creación. | que se solicitar a luego a úlcilo usuano<br>eña. Deberá retipear la misma para<br>gnada y luego presionar el botón |  |
|        | sión 🖌 i   | • cuentas ftp extras<br>• pagina de inicio         | - cambiar clave<br>de            |                                                                                                    |                                                                                                    |  |
|        |            | • pagina en                                        |                                  | Nombre del usuario:                                                                                                    | miusuario                                                                                                    |  |
|        | stra       | • paginas de error                                 |                                  | Clave: 2                                                                                                    | •••••                                                                                                    |  |
|        |            | ▶passwords<br>▶restriccion de                      |                                  | Reingrese la Clave:                                                                                                    | •••••                                                                                                    |  |
|        | adn        | accesos                                            | administrador<br>- administrador |                                                                                                    |                                                                                                    |  |
|        |            |                                                    | de daves<br>- agregar<br>usuario | 1 3-                                                                                                    | Agregar                                                                                                    |  |
|        | utilidades |                                                    |                                  |                                                                                                    |                                                                                                    |  |

#### 3.1.3.2 CAMBIO DE CLAVE

Para cambiar la contraseña, presioná el botón Cambiar en la columna Contraseña, dentro de la sub-sección Administración de Claves.

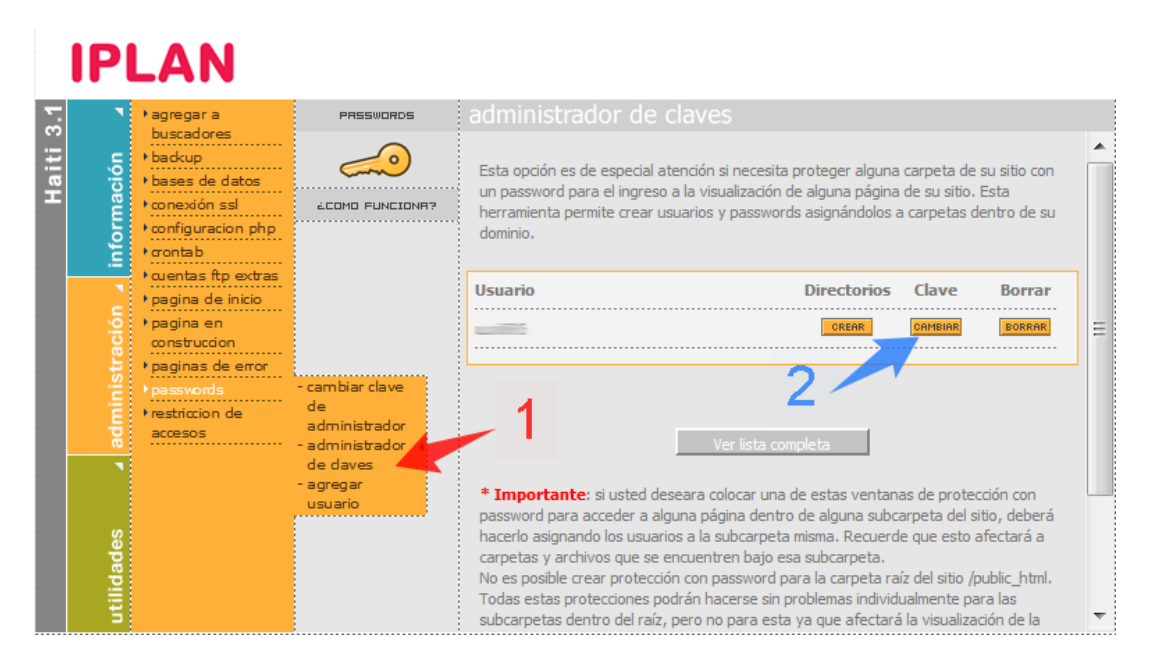

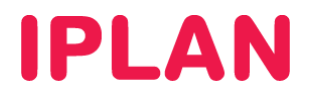

A continuación se desplegará una ventana en la que deberás ingresar la nueva clave (debe contener 6 dígitos alfanuméricos).

Escribí la nueva contraseña en los campos **Ingrese la Nueva Clave** y **Confirmación**, y luego presioná en el botón **Cambiar Clave** para finalizar el proceso.

| 🎱 Haiti Control Module - Mozilla F                                                                                                    | irefox 📃 🗆 🗙 |  |  |  |  |
|----------------------------------------------------------------------------------------------------|--------------|--|--|--|--|
|                                                                                                    | ☆            |  |  |  |  |
| CAMBIAR CLAVE                                                                                                    |              |  |  |  |  |
| Ingrese la nueva dave, recuerde que ésta se guarda encriptada, por lo tanto nuestro<br>personal de soporte no podrá recuperarla si usted la olvida o pierde, anótela y<br>guárdela en un lugar seguro! |              |  |  |  |  |
| Ingrese la nueva dave                                                                                                    | •••••        |  |  |  |  |
| confirmación 2                                                                                                    | ••••••       |  |  |  |  |
|                                                                                                    | cambiar dave |  |  |  |  |
|                                                                                                    |              |  |  |  |  |
|                                                                                                    |              |  |  |  |  |

#### 3.1.3.3 ELIMINAR USUARIO

Si necesitas eliminar un usuario, presioná el botón **Borrar**, dentro de la sub-sección **Administración** de Claves.

|         | IP           | LAN                                                                                              |                                                           |                                                                                                    |
|---------|--------------|--------------------------------------------------------------------------------------------------|-----------------------------------------------------------|----------------------------------------------------------------------------------------------------|
|         | •            | ) agregar a                                                                                      | PRSSWORDS                                                 | administrador de claves                                                                                                    |
| Haiti 3 | información  | buscadores<br>• backup<br>• bases de datos<br>• conexión ssl<br>• configuracion php<br>• crontab |                                                           | Esta opción es de especial atención si necesita proteger alguna carpeta de su sitio con<br>un password para el ingreso a la visualización de alguna página de su sitio. Esta<br>herramienta permite crear usuarios y passwords asignándolos a carpetas dentro de su<br>dominio.                                                                                                    |
|         | •            | • cuentas ftp extras                                                                             |                                                           | Usuario Directorios Clave Borrar                                                                                                    |
|         | ación        | <ul> <li>pagina de inicio</li> <li>pagina en<br/>construccion</li> </ul>                         |                                                           |                                                                                                    |
|         | administr    | <ul> <li>paginas de error</li> <li>passwords</li> <li>restriccion de<br/>accesos</li> </ul>      | - cambiar clave<br>de<br>administrador<br>- administrador | 1 Ver lista completa                                                                                                    |
|         | utilidades 🖌 |                                                                                                  | de daves<br>- agregar<br>usuario                          | <ul> <li>Importante: si usted deseara colocar una de estas ventanas de protección con<br/>password para acceder a alguna página dentro de alguna subcarpeta del sitio, deberá<br/>hacerlo asignando los usuarios a la subcarpeta misma. Recuerde que esto afectará a<br/>carpetas y archivos que se encuentren bajo esa subcarpeta.</li> <li>No es posible crear protección con password para la carpeta raíz del sitio /public_html.</li> <li>Todas estas protecciones podrán hacerse sin problemas individualmente para las<br/>subcarpetas dentro del raíz, pero no para esta ya que afectará la visualización de la</li> </ul> |

Tené presente que no es posible volver atrás una vez realizado este procedimiento.

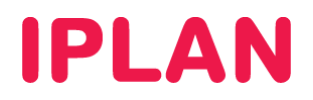

# 3.2 EJECUCIÓN AUTOMÁTICA DE TAREAS – CRONTAB

Es posible realizar tareas programadas en el sitio cada una cierta cantidad de tiempo, mediante la utilización de **Crontab** en el **Panel de Control Haiti 3.0**. Para utilizar esta funcionalidad es necesario tener **conocimientos avanzados de UNIX / GNU Linux**.

Si deseas configurar una tarea automática, ingresá en la sección **Crontab** dentro del módulo de **Administración**. Aparecerá una nueva pantalla donde tendrás la opción de crear nuevas tareas, visualizar las existentes y borrarlas.

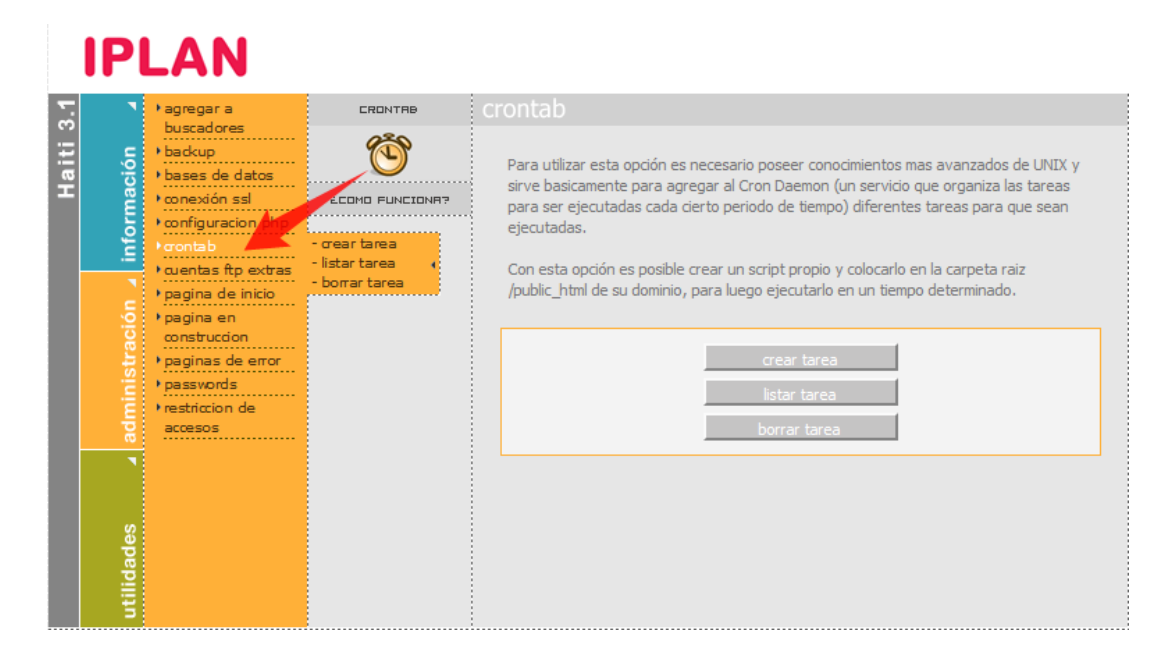

#### 3.3 CREACIÓN Y ADMINISTRACIÓN DE BASES DE DATOS

Si tu plan incluye la posibilidad de usar bases de datos, podrás crearlas y administrarlas desde su **Panel de Control Haiti 3.0**. Para esto deberás ingresar en la sección **Bases de Datos**, dentro del módulo de **Administración**.

Allí el panel te pedirá que ingreses nuevamente el usuario y contraseña que utilizaste para ingresar al **Panel de Control Haiti 3.0**. Luego visualizarás un listado de las bases de datos presentes en tu sitio.

Si presionas el botón **Crear Base de Datos** se desplegará una ventana que te solicitará el nombre de la nueva base. Una vez completado este campo, sólo deberás presionar **Crear Base** para terminar.

Para administrar y modificar una base de datos, contás con la herramienta de **PhpMyAdmin**. Para acceder a ella, presioná el botón **Mostrar** ubicado junto a la base que desees visualizar.

En caso de querer este opcional activado en tu **Web Hosting IPLAN**, podrás realizar una gestión vía web siguiendo los pasos de la página <u>http://gestiontts.catiplan.com.ar</u>. Recordá que para utilizar esta herramienta, deberás contar con conocimientos de programación.

Si necesitas eliminar una base de datos, presioná el botón **Borrar** de la base correspondiente. A continuación se desplegará una ventana en la que deberás hacer un click en el botón **Borrar Base** a fin de confirmar la acción realizada.

**NOTA IMPORTANTE:** Recordá que en caso de borrar una base de datos, los datos almacenados en la misma no podrán recuperarse. Asegurate de realizar un backup previo a la eliminación de la base.

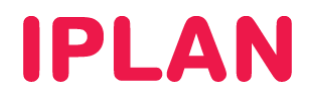

Imagen de la sección:

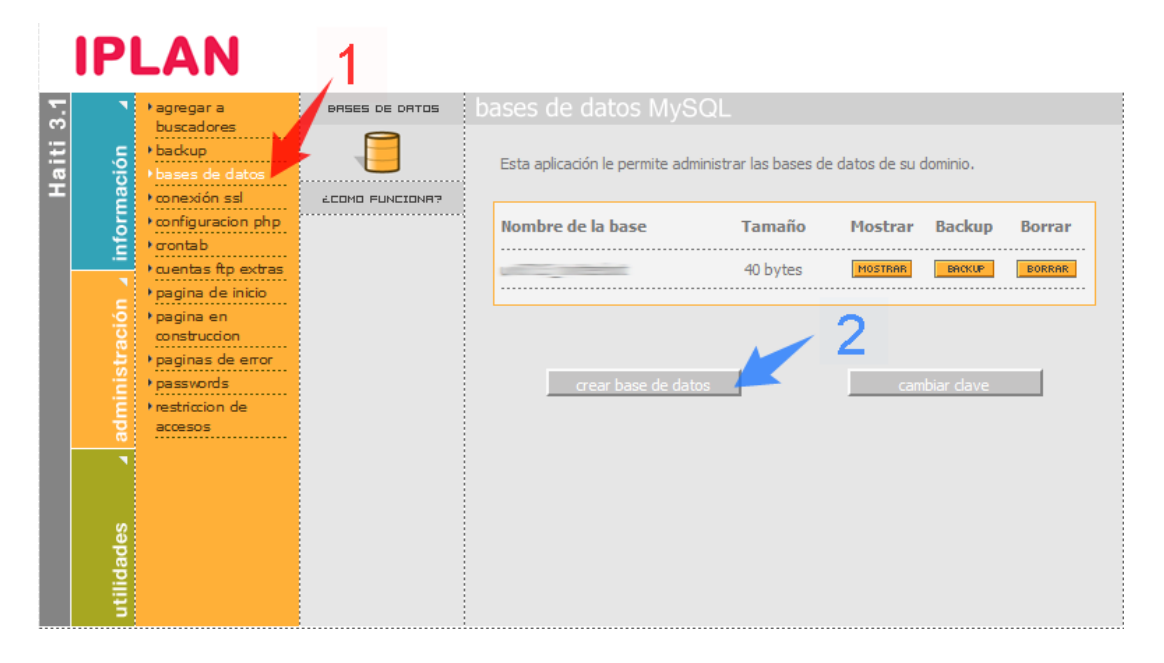

#### 3.4 CUENTAS FTP EXTRA

Si tu plan posee esta funcionalidad, podrás crear **cuentas FTP adicionales** a través de las cuales subir y bajar archivos desde carpetas específicas para cada usuario, dentro del **Servidor FTP**.

#### 3.4.1 AGREGANDO UNA CUENTA

Para generar una nueva cuenta FTP, ingresa a la sección **Cuentas FTP Extra**, dentro del módulo **Administración** y luego ingresá en la sub-sección **Crear Cuentas FTP**. Allí ingresá el nombre de usuario y el directorio al cual este tendrá acceso. También especificá la clave en los campos **Contraseña** y **Confirmación de Contraseña**.

Presioná en **Crear cuenta FTP** para terminar el proceso. Luego de esto, se visualizará una pantalla con los datos de la cuenta FTP creada. **Te recomendamos imprimir y conservar esta información**.

|        | IP          | LAN                                                                    |                                                    |                                                                                              |                                                                                                    |   |  |
|--------|-------------|------------------------------------------------------------------------|----------------------------------------------------|----------------------------------------------------------------------------------------------|----------------------------------------------------------------------------------------------------|---|--|
| Σ.     | •           | ) agregar a                                                            | CUENTRS FTP EXTRRS                                 | crear cuentas ftp                                                                            |                                                                                                    |   |  |
| aiti 3 | ción        | <ul> <li>buscadores</li> <li>backup</li> <li>bases de datos</li> </ul> | <b>F</b> ,                                         | Para crear la cuenta deberá colocar un nombr                                                 | e de usuario que desee, el mismo se                                                                                                    |   |  |
| Ξ      | ă           | • conexión ssl                                                         | ÉCOMO FUNCIONA?                                    | generara con el formato sudominio.com_usual<br>En el campo nombre del directorio deberá colo | rioelegido.<br>car la carpeta que elija, si no existe, será                                                                                                    |   |  |
|        | Į           | • configuracion php                                                    |                                                    | creada automáticamente, y el nuevo usuario tendra acceso sólo a la carpeta as                | tendra acceso sólo a la carpeta asignada.                                                                                                    |   |  |
|        | Ë.          | • crontab                                                              | - crear cuentas                                    | Luego deberá colocar una contraseña y confir<br>deberá ser alfanumérica y ademas contener 2  | Luego deberá colocar una contraseña y confirmarla, recuerde que la contraseña<br>deberá ser alfanumárica y ademas contener 2 digitos como minimo obligatoriamente |   |  |
|        | istración ∡ | • pagina de inicio                                                     | ftp                                                | para finalizar la creación presionar el botón crear cuenta de FTP.                           |                                                                                                    |   |  |
|        |             | • pagina en<br>construccion                                            | - listar cuentas<br>ftp<br>- borrar cuentas<br>ftp | <u> </u>                                                                                     |                                                                                                    |   |  |
|        |             | • paginas de error                                                     |                                                    | Ej: socialfactory.com.ar_novedades                                                           | miusuario                                                                                                    | Ξ |  |
|        | ÷.          | restriccion de                                                         |                                                    |                                                                                              |                                                                                                    |   |  |
|        | adr         | accesos                                                                |                                                    | Nombre del directorio:<br>Ej: novedades                                                      | directoriodeprueba 2                                                                                                    |   |  |
|        | 1           |                                                                        |                                                    | <b>Contraseña:</b><br>Ej: casa25pez                                                          | •••••                                                                                                    |   |  |
|        | ades        |                                                                        |                                                    | Confirmación de constraseña:                                                                 | •••••                                                                                                    |   |  |
|        | utilid      |                                                                        |                                                    | 3 —                                                                                          | crear cuenta ftp                                                                                                    | - |  |

IPLAN | iplan.com.ar | NSS S.A. Reconquista 865 | C1003ABQ | Buenos Aires | Argentina Tel: 54-11-5031-6300 / Fax: 54-11-5031-6301

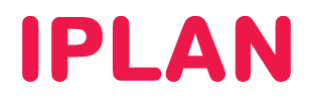

#### 3.4.2 LISTANDO CUENTAS ACTIVAS

Si necesitas corroborar los datos de las **Cuentas FTP** creadas en tu dominio, podrás hacerlo ingresando a la sub-sección **Listar Cuentas**, dentro de la sección **Cuentas FTP Extra**.

|         | IP           | LAN                                                                                                  |                                            |                                  |                                                                                                    |              |         |                  |  |
|---------|--------------|----------------------------------------------------------------------------------------------------|--------------------------------------------|----------------------------------|----------------------------------------------------------------------------------------------------|--------------|---------|------------------|--|
| iti 3.1 | nformación 🖌 | <ul> <li>agregar a</li> <li>buscadores</li> <li>backup</li> </ul>                                    |                                            | LENTRE FTP EXTRES listar cuentas | istar cuentas ftp<br>Esta opción listará los usuarios de fto extras creados, la ubicación de las carpetas o |              |         |                  |  |
| На      |              | <ul> <li>bases de datos</li> <li>conexión ssl</li> <li>configuracion php</li> <li>crontab</li> </ul> | ÉCOMO FUNCIONA?                            |                                  | directorios en el cual se encuentran generados, las daves y el estado en el cual se<br>encuentran.          |              |         | lo en el cual se |  |
|         | 2.<br>2      | • cuentas ftp extras<br>• pagina de inicio                                                           | - crear cuentas<br>ftp<br>- listar cuentas |                                  | Usuario                                                                                                    | Home<br>/    | Clave   | Estado           |  |
|         | stració      | <ul> <li>pagina en<br/>construccion</li> <li>paginas de error</li> </ul>                             | ftp<br>- borrar cuentas<br>ftp             |                                  |                                                                                                    | /directoriod | <u></u> | Ok               |  |
|         | admini       | <ul> <li>passwords</li> <li>restriccion de<br/>accesos</li> </ul>                                    |                                            |                                  |                                                                                                    |              |         |                  |  |
|         | utilidades _ |                                                                                                    |                                            |                                  |                                                                                                    |              |         |                  |  |

Aparecerán todos los usuarios, directorios y claves, en conjunto con el estado de la cuenta.

#### 3.4.3 ELIMINANDO UNA CUENTA FTP

Para eliminar una **Cuenta FTP**, ingresá en la sub-sección **Borrar Cuentas FTP**, dentro de la sección **Cuentas FTP Extras**. Una vez dentro, selecciona la cuenta que necesites eliminar, y presioná en el botón **Borrar Cuenta**.

**NOTA:** Al eliminar la cuenta el usuario seleccionado no tendrás más acceso a dicho directorio, aunque no será eliminada la carpeta ni su contenido.

|           | IP                    | LAN                                                                                                    |                                                                              |                                                                                                    |
|-----------|-----------------------|----------------------------------------------------------------------------------------------------|------------------------------------------------------------------------------|----------------------------------------------------------------------------------------------------|
| Haiti 3.1 | rmación 🖌             | <ul> <li>agregar a</li> <li>buscadores</li> <li>backup</li> <li>bases de datos</li> <li>conexión ssl</li> </ul>                                                                                                    | LUENTAS FTP EXTRAS                                                           | borrar cuentas ftp<br>Usted podrá eliminar una cuenta creada con anterioridad seleccionando el usuario y<br>presionando el botón Borrar cuenta FTP.<br>Recuerde que al borrarla, no tendrá acceso a dicho directorio con el usuario y dave |
|           | idministración 🖌 info | contab     contab     contab     contab     contab     contab     contab     contab     contact     pagina de inicio     pagina en     construccion     paginas de error     passwords     restriccion de     accesos | - crear cuentas<br>ftp<br>- listar cuentas<br>ftp<br>- borrar cuentas<br>ftp | configurado para tal fin.                                                                                                    |
|           | utilidades 🖌          |                                                                                                    |                                                                              |                                                                                                    |

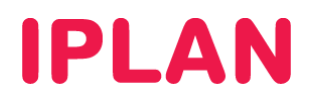

# 3.5 CONEXIÓN SSL

El protocolo SSL (Secure Socker Layer) te permite transmitir la información del sitio en forma cifrada y segura a través de la red. Podrás activar esta herramienta ingresando a la sección **Conexión SSL**, dentro del módulo **Administración**. Luego, presioná el botón **Activar Conexión SSL**.

**NOTA:** Recordá que una vez activado el servicio, deberás linkear tus páginas usando HTTPS en lugar de HTTP. Para desactivar este sistema hacé un click en la opción **Desactivar Conexión SSL**.

| 5       |                    | • agregar a                                                                                                    | CONEXION SSL | conexión SSL                                                                                                    |                                                                                                    |                                                                                          |
|---------|--------------------|----------------------------------------------------------------------------------------------------|--------------|----------------------------------------------------------------------------------------------------|----------------------------------------------------------------------------------------------------|------------------------------------------------------------------------------------------|
| Haiti 3 | ción 🖌 información | buscadores<br>• backup<br>• bases de datos<br>• configuración pho<br>• configuración pho<br>• contab<br>• cuentas ftp extras<br>• pagina de inició<br>• pagina en |              | Esta opción le servirá para poder activa<br>Socket Layer. El SSL posibilita la transm<br>de la red.<br>Desde esta opción podrá optar por activ<br>correspondiente, o en caso de no dese<br>desactivar conexión SSL.<br>Recuerde que una vez active dicho serv<br>cambio de HTTP. | ar en forma automática la co<br>iisión cifrada y segura de inf<br>ivar la conexión SSL, presion<br>ar utilizarla más, deshabilitar<br>vicio, deberá linkear sus pag | nexión Secure<br>ormación a través<br>ando el botón<br>1º presionando<br>inas a HTTPS en |
|         | administra         | <ul> <li>paginas de error</li> <li>passvords</li> <li>restriccion de<br/>accesos</li> </ul>                                                                       |              | Estado de la conexión:                                                                                                    | DESHABILITADO                                                                                                    |                                                                                          |
|         | utilidades 🖌       |                                                                                                    |              |                                                                                                    |                                                                                                    |                                                                                          |

#### 3.6 BACKUP

El **Panel de Control Haiti 3.0** te permite la realización automática de copias de seguridad del material almacenado en tu sitio web. De este modo, tendrás la tranquilidad de poder realizar modificaciones en tu página sin que exista riesgo de pérdida de datos.

Si deseas configurar una nueva copia de seguridad, ingresá en la sección **Backup**, dentro del módulo **Administración**. A continuación presioná en el botón **Crear Backups**.

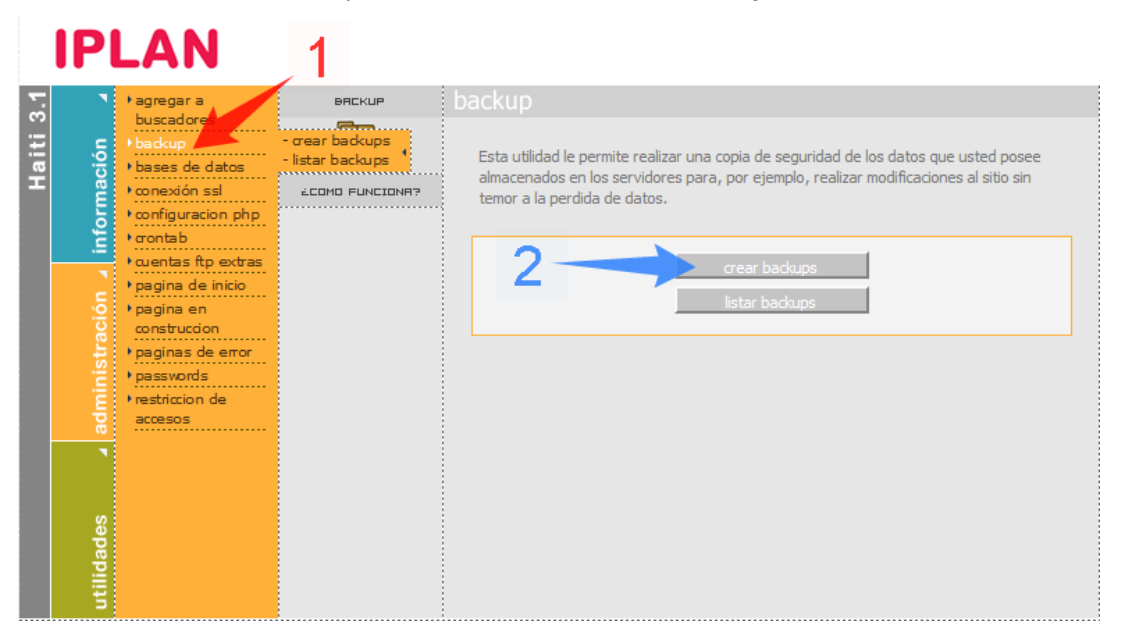

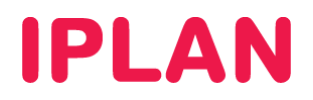

Luego visualizarás una pantalla en la que deberás establecer las variables para la realización de la copia de seguridad. En el campo **Realizar Backup** seleccioná los datos para los cuales querés realizar un respaldo. Podés optar entre contenido del website o la información de la base de datos.

Hacé un click en el botón Crear Tarea para finalizar el proceso.

| IP                                      | LAN                                                                                                    |               |                                                                                                    |
|-----------------------------------------|----------------------------------------------------------------------------------------------------|---------------|----------------------------------------------------------------------------------------------------|
| 3.1                                     | • agregar a                                                                                                    | BRCKUP        | crear backups                                                                                                    |
| Haiti ;<br>administración _ información | <ul> <li>buscadores</li> <li>badop</li> <li>bases de datos</li> <li>conexión ssl</li> <li>configuracion php</li> <li>raontab</li> <li>cuentas ftp extras</li> <li>pagina de inicio</li> <li>pagina de inicio</li> <li>paginas de error</li> <li>paginas de error</li> <li>passvords</li> <li>restriccion de<br/>accesos</li> </ul> | Crear backups | Crear Backup<br>Esta opción le permitirá realizar copias de respaldo de los contenidos de su página y de los<br>mails alojados en el servidor. El backup se realizará en el transcurso de 3 días a partir del<br>pedido y cuando esté listo se enviará una notificación vía email.<br>Usted podrá descargar el backup desde el Panel de Control ingresando a la opción Listar<br>Backups. Los archivos respaldados serán almacenados en formato tar.gz, y usted podrá<br>abrifos con los programas más populares para descompresión de ficheros como WinZip y<br>WinRAR.<br>También le recordamos que los backups serán guardados en nuestros servidores<br>por un plazo no mayor a 10 (diez días), por lo tanto recuerde hacer las<br>descargas correspondientes antes de ese vencimiento. |
| utilidades _                            |                                                                                                    |               | Realizar backup: 1 Contenido del website  2 crear tarea                                                                                                    |

**NOTA:** Recordá que en caso de hacer un backup del contenido de su sitio, la información respaldada será sólo la ubicada detrás del directorio raíz **public\_html**. Los archivos comprimidos se guardarán en formato .tar.gz, y podrás abrirlos con los programas más populares para descompresión de documentos, como WinZip o WinRar.

Si necesitas visualizar el detalle de los Backups creados para tu sitio web, ingresá en la sub-sección **Listar Backups** dentro de la sección **Backup**. Allí podrás ver el estado actual de las tareas programadas, así como el tamaño y fecha de las copias de seguridad realizadas.

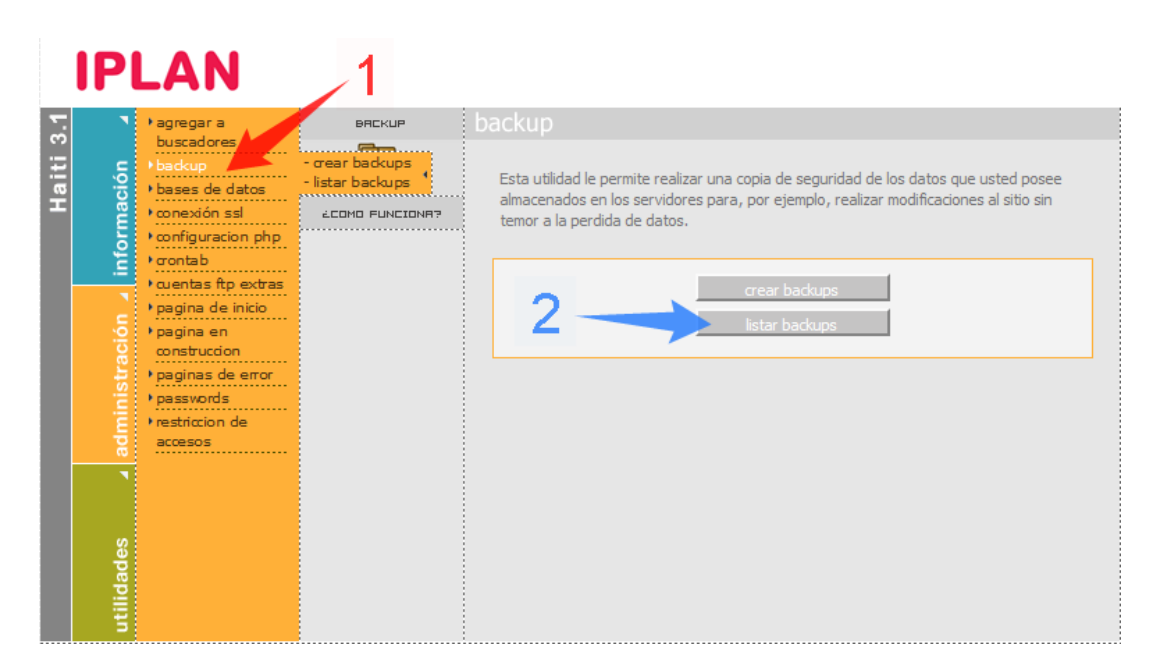

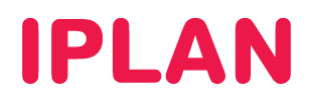

**NOTA**: Los Backups son almacenados por un plazo no mayor a los diez días, por lo que te sugerimos hacer las descargas correspondientes antes del vencimiento. También es posible ir borrando los Backups desde el FTP para evitar saturar la capacidad de almacenamiento.

|         | IP                           | LAN                                                                                                    |                                         |                                                                                                    |
|---------|------------------------------|----------------------------------------------------------------------------------------------------|-----------------------------------------|----------------------------------------------------------------------------------------------------|
| -       | •                            | ) agregar a                                                                                                    | BRCKUP                                  | crear backups                                                                                                    |
| Haiti 3 | administración 🖌 información | backup<br>backup<br>bases de datos<br>configuracion php<br>contab<br>contab<br>contab<br>contab<br>contab<br>contab<br>pagina de inicio<br>pagina en<br>construccion<br>paginas de error<br>passvords<br>restriccion de<br>accesos | - orear backups<br>- listar backups<br> | Crear Backup<br>Esta opción le permitirá realizar copias de respaldo de los contenidos de su página y de los<br>mails alojados en el servidor. El backup se realizará en el transcurso de 3 días a partir del<br>pedido y cuando esté listo se enviará una notificación vía email.<br>Usted podrá descargar el backup desde el Panel de Control ingresando a la opción Listar<br>Backups. Los archivos respaldados serán almacenados en formato tar.gz, y usted podrá<br>abrifos con los programas más populares para descompresión de ficheros como WinZip y<br>WinRAR.<br>También le recordamos que los backups serán guardados en nuestros servidores<br>por un plazo no mayor a 10 (diez días), por lo tanto recuerde hacer las<br>descargas correspondientes antes de ese vencimiento. |
|         | utilidades 🖌                 |                                                                                                    |                                         | Realizar backup: Contenido del website  1 2 crear tarea                                                                                                    |

### 3.7 CONFIGURACIÓN DE PÁGINAS DE ERROR

Desde tu **Panel de Control Haiti 3.0** podrás personalizar el contenido de las páginas de error de tu sitio web. Para esto, ingresá a la sección **Páginas de Error** dentro del módulo **Administración**.

Allí visualizarás un listado con las páginas de error configuradas para tu sitio. Si elegís la opción **Editar** se desplegará una ventana mostrando el contenido de la página de error correspondiente.

Aquí podrás modificar el contenido del mensaje, cambiar la fuente, el color, la alineación, etc. Una vez que estés conforme con el texto ingresado, presióná en el botón **Modificar** para finalizar. Para hacer una previsualización del mensaje, hacé un click en el botón **Mostrar** correspondiente.

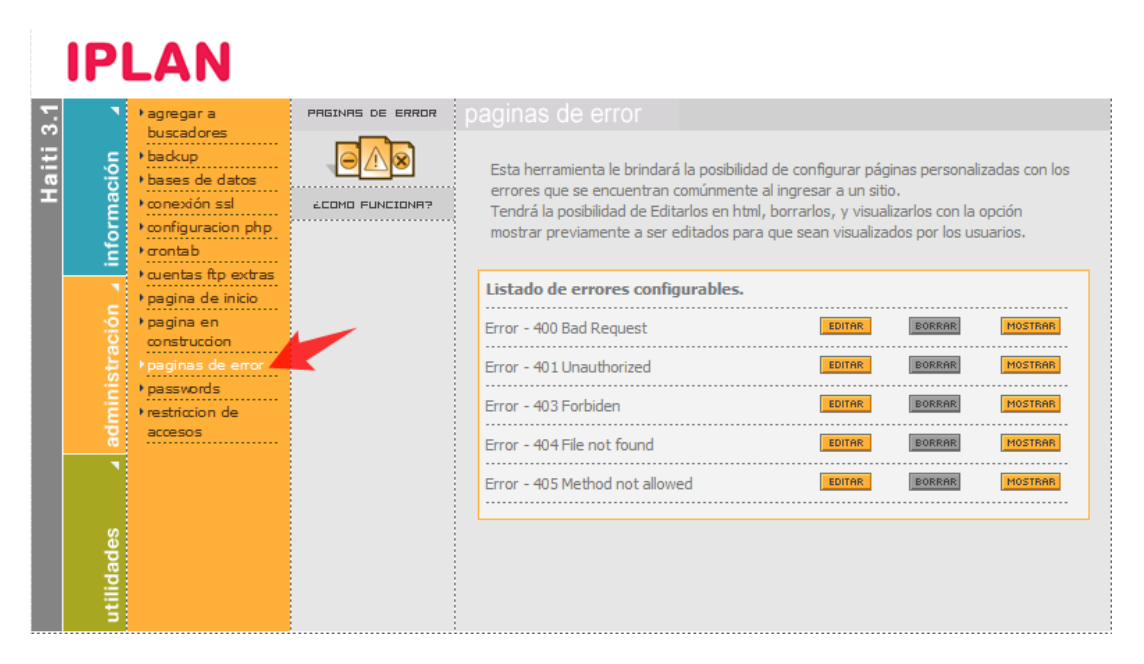

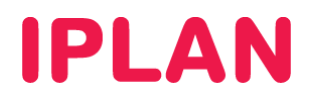

## 3.8 RESTRICCIÓN DE ACCESOS

En esta sección podrás evitar que los contenidos cargados en tu web sean linkeados desde sitios externos. De este modo conservaras la exclusividad de tu contenido y evitás el consumo excesivo de ancho de banda.

Además, podrás proteger páginas **HTML** para que sólo puedan ser accedidas desde determinadas **Direcciones IP**.

|          | IP                      | LAN                                                                                                    |                                               |                                                      |
|----------|-------------------------|----------------------------------------------------------------------------------------------------|-----------------------------------------------|------------------------------------------------------|
| <u> </u> | ٦                       | • agregar a                                                                                                    | RESTRICCION DE<br>ACCESOS                     | restriccion de accesos                               |
| aiti     | ción                    | <ul> <li>buscadores</li> <li>backup</li> <li>bases de datos</li> </ul>                                                                                                    |                                               | Proteja sus contenidos web.                          |
| I        | ma                      | • conexión ssl                                                                                                    | ÉCOMO FUNCIONA?                               |                                                      |
|          | administración 🖌 inform | configuracion php     contab     cuentas ftp extras     pagina de inicio     pagina en     construccion     paginas de error     passvords     restriccion de     accesos | - accesos por ip<br>- links a - ,<br>imágenes | Protección Accesos por IP<br>Protección Links Images |
|          | utilidades              |                                                                                                    |                                               |                                                      |

#### 3.8.1 ACCESOS POR IP

Para proteger contenidos y que solo puedan ser accedidos desde determinadas **Direcciones IP**, deberás ingresar a la sub-sección **Accesos por IP** dentro de la sección **Restricción de Acceso**.

A continuación accederás a una pantalla en la que deberás ingresar la carpeta que desea proteger.

|         | P                              | LAN                                                                                                    |                           |                                                                                                    |
|---------|--------------------------------|----------------------------------------------------------------------------------------------------|---------------------------|----------------------------------------------------------------------------------------------------|
| 5       | •                              | • agregar a                                                                                                    | RESTRICCION DE<br>ACCESOS |                                                                                                    |
| Haiti 3 | , administración 🖌 información | baccadores<br>• backup<br>• bases de datos<br>• conexión ssl<br>• configuracion php<br>• contab<br>• contab<br>• cuentas ftp extras<br>• pagina de inicio<br>• pagina en<br>construccion<br>• paginas de error<br>• paginas de error<br>• paginas de error<br>• paginas de error<br>• paginas de error | LEOMO FUNCIONR?           | Esta protección podrá ser utilizada si desea que las páginas HTML sólo puedan ser<br>accedidas desde determinadas ips.<br>Se puede definir un directorio en su espacio web, de forma que sólo pueda ser<br>accedido desde un determinado rango de ip o desde determinadas máquinas (su PC o<br>red), debiendo conocer la ip que brinda su conexión de internet.<br>Para ello deberá seleccionar el directorio que desee proteger.<br><b>Recuerde que el orden jerárquico del .htaccess es de atrás hacia adelante.</b><br>Si posee las siguientes carpetas <b>public_html/carpeta_01/carpeta_02</b> el servidor<br>ejecutará el .htaccess de <b>carpeta_02</b> obviando los .htaccess de carpeta_01 y<br>public_html.<br>Seleccione la carpeta donde se<br>quardara el btaccess |
|         | utilidades 🖌                   |                                                                                                    |                           | guardara el.ntaccess.<br>Si no se selecciona un directorio tomará<br>como destino el /public_html.<br>Aceptar                                                                                                    |

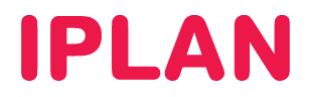

Si seleccionas el botón **Buscar** se desplegará una ventana a través de la cual podrás explorar las distintas carpetas de tu dominio y seleccionar la deseada.

| 🎱 Mozilla Firefo      | x 📃 🗆                                                   | x    |  |  |
|-----------------------|---------------------------------------------------------|------|--|--|
|                       |                                                         | ≡, ☆ |  |  |
| SELECCIONAR DIRE      | CTORIO.                                                 |      |  |  |
| Seleccione la carpeta | en la que desee instalar esta utilidad.                 |      |  |  |
| /public_html          |                                                         |      |  |  |
| SELECCIONAR           | <br>directoriodeprueba<br>local-cgi<br>phpmyadmin<br>tw | III  |  |  |
|                       | tw2                                                     | Ŧ    |  |  |
| Crear carpeta Aceptar |                                                         |      |  |  |

Luego de haber seleccionado la carpeta, presioná en el botón Aceptar

|         | IPI                      | LAN                                                                                                    |                           |                                                                                                    |
|---------|--------------------------|----------------------------------------------------------------------------------------------------|---------------------------|----------------------------------------------------------------------------------------------------|
| 3.1     | •                        | • agregar a                                                                                                    | RESTRICCION DE<br>RCCESOS | accesos por ip                                                                                                    |
| Haiti 3 | nistración ⊿ información | buscadores<br>backup<br>bases de datos<br>conexión ssl<br>configuracion php<br>crontab<br>contab<br>contab<br>contab<br>contab<br>contab<br>pagina de inicio<br>pagina en<br>construccion<br>paginas de error<br>paginas de error<br>paginas de error | ECOMO FUNCIONR?           | Esta protección podrá ser utilizada si desea que las páginas HTML sólo puedan ser<br>accedidas desde determinadas ips.<br>Se puede definir un directorio en su espacio web, de forma que sólo pueda ser<br>accedido desde un determinado rango de ip o desde determinadas máquinas (su PC o<br>red), debiendo conocer la ip que brinda su conexión de internet.<br>Para ello deberá seleccionar el directorio que desee proteger.<br><b>Recuerde que el orden jerárquico del .htaccess es de atrás hacia adelante</b> .<br>Si posee las siguientes carpetas <b>public_html/carpeta_01/carpeta_02</b> el servidor<br>ejecutará el .htaccess de <b>carpeta_02</b> obviando los .htaccess de carpeta_01 y<br>public_html. |
|         | admir                    | ∙restriccion de<br>accesos                                                                                                    |                           | Seleccione la carpeta donde se<br>guardara el .htaccess.                                                                                                    |
|         | utilidades               |                                                                                                    |                           | Si no se selecciona un directorio tomará<br>como destino el /public_html.                                                                                                    |

Luego veras una pantalla en la que deberás configurar el modo de funcionamiento de esta regla.

Si seleccionas la opción **Permitir todo y denegar las siguientes IPs** las IPs ingresadas no podrán acceder a esa carpeta de tu sitio web. En cambio, en caso de seleccionar **Denegar todo y permitir las siguientes IPs**, sólo las IPs ingresadas podrán acceder a esa de tu sitio web.

Para agregar una nueva dirección en el sistema de permisos, ingrésala en el campo ubicado junto al botón **Agregar IP**. Luego realizá un click en el botón **Agregar IP** para continuar.

Si necesitas quitar una IP del listado, selecciónala y hace un click sobre el botón Borrar Línea.

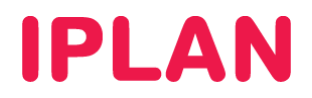

Para finalizar, presioná en el botón Aplicar los cambios.

|         | IPI        | LAN                                                                    |                           |                                                                                                    |
|---------|------------|------------------------------------------------------------------------|---------------------------|----------------------------------------------------------------------------------------------------|
| 3.1     | ٦          | • agregar a                                                            | RESTRICCION DE<br>ACCESOS |                                                                                                    |
| laiti 3 | ción       | <ul> <li>buscadores</li> <li>backup</li> <li>bases de datos</li> </ul> |                           | Controle y proteja el acceso a sus archivos y directorios de su servidor.<br>Bloquee su contenido web por IP |
| т       | ma         | • conexión ssl                                                         | 200MO FUNCIONA?           | bioquee sa contenido web por 11.                                                                             |
|         | for        | configuracion php                                                      |                           |                                                                                                    |
|         | E.         | • cuentas ftp extras                                                   |                           | Permitir todo y denegar las siguentes ips                                                                    |
|         |            | • pagina de inicio                                                     |                           | Denegar todo y permitir las siguientes lps                                                                   |
|         | aciór      | • pagina en<br>construccion                                            |                           | 1 2                                                                                                    |
|         | istr       | • paginas de error                                                     |                           |                                                                                                    |
|         | ie i       | Passwords                                                              | - accesos por ip          | Borrar linea                                                                                                 |
|         | adn        | accesos                                                                | - links a 🔹               | 200.200.200.200 Agregar ip                                                                                   |
|         | •          |                                                                        |                           | Aplicar los cambios                                                                                          |
|         |            |                                                                        |                           |                                                                                                    |
|         | Itilidades |                                                                        |                           | Volver                                                                                                    |
|         | uti        |                                                                        |                           |                                                                                                    |

#### 3.8.2 EVITAR LINKEO DE IMÁGENES DESDE OTROS SITIOS

Para proteger el linkeo de imágenes, deberás ingresar a la sub-sección **Links a Imágenes** dentro de la sección **Restricción de Acceso**.

A continuación accederás a una pantalla en la que deberá ingresar la carpeta para la cual necesitas proteger los links.

|          | IPI                   | LAN                                                                                                    |                                           |                                                                                                    |
|----------|-----------------------|----------------------------------------------------------------------------------------------------|-------------------------------------------|----------------------------------------------------------------------------------------------------|
| 3.1      | •                     | • agregar a                                                                                                    | RESTRICCION DE<br>ACCESOS                 | links a imágenes                                                                                                    |
| Haiti 3. | tración 🖌 información | backup<br>• backup<br>• bases de datos<br>• conexión ssl<br>• configuracion php<br>• crontab<br>• cuentas ftp extras<br>• pagina de inicio<br>• pagina en<br>construccion | LEONO FUNCIONR?                           | Evite que otros sitios inserten un vínculo a sus imágenes. Haga de su contenido una exclusividad. Ahorrará ancho de banda y hará que el uso y el nivel de consumo del servidor sea más confiable.<br><b>Recuerde que el orden jerárquico del .htaccess es de atrás hacia adelante.</b><br>Si posee las siguientes carpetas <b>public_html/carpeta_01/carpeta_02</b> el servidor ejecutará el .htaccess de <b>carpeta_02</b> obviando los .htaccess de carpeta_01 y public_html. |
|          | adminis               | Passwords<br>Prestriccion de<br>accesos                                                                                                    | - accesos por ip<br>- links a<br>imágenes | Seleccione la carpeta donde se<br>guardara el .htaccess<br>Si no se selecciona un directorio tomará<br>como destino el /public_html.                                                                                                    |
|          | utilidades            |                                                                                                    |                                           | Aceptar                                                                                                    |

Si seleccionas el botón **Buscar** se desplegará una ventana a través de la cual podrás explorar las distintas carpetas de su dominio y seleccionar la deseada.

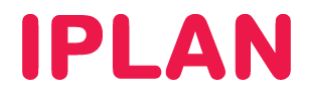

Imagen de la búsqueda:

| Mozilla Fire        | ox 📃 🗆                                                                                                    | X    |
|---------------------|----------------------------------------------------------------------------------------------------|------|
|                     | and the second second se | 二, ☆ |
| SELECCIONAR DI      | RECTORIO.                                                                                                    |      |
| Seleccione la carpe | a en la que desee instalar esta utilidad.                                                                                                    |      |
| /public_html        |                                                                                                    |      |
|                     | )                                                                                                    |      |
| SELECCIONAR         | directoriodeprueba                                                                                                    | =    |
| SELECCIONAR         | local-cgi                                                                                                    | _    |
| SELECCIONAR         | phpmyadmin                                                                                                    |      |
| SELECCIONAR         | tw                                                                                                    |      |
| SELECCIONAR         | tw2                                                                                                    | -    |
| Crear carpeta       | Aceptar                                                                                                    |      |
|                     |                                                                                                    |      |

Para continuar hace un click en el botón Aceptar.

|         | IPI            | LAN                                                                                                    |                                             |                                                                                                    |
|---------|----------------|----------------------------------------------------------------------------------------------------|---------------------------------------------|----------------------------------------------------------------------------------------------------|
| 5       | •              | ) agregar a                                                                                             | RESTRICCION DE<br>RCCESOS                   | links a imágenes                                                                                                    |
| Haiti 3 | nación         | buscadores<br>• backup<br>• bases de datos<br>• conexión ssl                                            | LCOMO FUNCIONR?                             | Evite que otros sitios inserten un vínculo a sus imágenes. Haga de su contenido una<br>exclusividad. Ahorrará ancho de banda y hará que el uso y el nivel de consumo del<br>servidor sea más confiable.                                                     |
|         | ición 🖌 infori | configuración php     contab     cuentas ftp extras     pagina de inició     pagina en     construcción |                                             | Recuerde que el orden jerárquico del .htaccess es de atrás hacia adelante.<br>Si posee las siguientes carpetas public_html/carpeta_01/carpeta_02 el servidor<br>ejecutará el .htaccess de carpeta_02 obviando los .htaccess de carpeta_01 y<br>public_html. |
|         | administra     | paginas de error     passwords     restriccion de     accesos                                           | - accesos por ip<br>- links a 4<br>imágenes | Seleccione la carpeta donde se<br>guardara el .htaccess<br>Si no se selecciona un directorio tomará<br>como destino el /public_html.                                                                                                    |
|         | utilidades _   |                                                                                                    |                                             | Aceptar 2                                                                                                    |

Luego de esto visualizarás una pantalla en la que deberás ingresar las excepciones a la nueva regla.

Ingresando la dirección de un sitio web en el campo ubicado en la parte superior del botón **Agregar URL**, podrás determinar qué sitios están autorizados a linkear imágenes desde su página. Al resto de los sitios se les denegará el acceso. Presioná el botón **Agregar URL** para agregar la excepción.

Además, podes definir que ciertos archivos que posean una extensión específica no puedan ser linkeados desde tu web. Para esto, llená el campo ubicado en la parte superior del botón **Agregar Extensión**, y hace un click sobre dicho botón para finalizar.

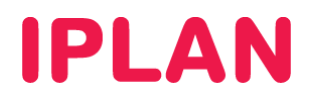

Si necesitas eliminar una de estas restricciones, sólo deberás hacer click sobre ella en el cuadro en el cual se ubica, y luego seleccionar la opción **Borrar Línea**.

|           | IP                        | LAN                                                                                                    |                                             |                                                        |
|-----------|---------------------------|----------------------------------------------------------------------------------------------------|---------------------------------------------|--------------------------------------------------------|
| Haiti 3.1 | istración a información a | Agregar a<br>buscadores     backup     bases de datos     conexión ssl     configuracion php     contab     contab     contab     pagina de inicio     pagina de inicio     paginas de error     paginas de error     paginas de error |                                             | links a imágenes                                       |
|           | ilidades 🖌 admir          | Prestriccion de<br>accesos                                                                                                    | - accesos por ip<br>- links a +<br>imágenes | Bloquear referencias vacias Aplicar los cambios Volver |
|           | ť                         |                                                                                                    |                                             | <b>T</b>                                               |

## 3.9 AGREGAR TU PÁGINA A BUSCADORES

Es posible subir su sitio web a los principales buscadores mediante esta opción. Para hacerlo, ingresá en la sección **Agregar a buscadores** del modulo **Administración**. Hacé un click en el botón **Comenzar** para acceder al formulario de alta a buscadores.

|        | IPI        | LAN                                                | 1                       |                                                                                     |
|--------|------------|----------------------------------------------------|-------------------------|-------------------------------------------------------------------------------------|
|        | ٦          | ) agregar a                                        | AGREGAR<br>A BUSCADORES | agregar a buscadores                                                                |
| aiti 3 | ción       | <ul> <li>backup</li> <li>bases de datos</li> </ul> | <sub>-</sub> fQ         | Mediante esta opción usted podrá subir su sitio web a los principales buscadores de |
| Ŧ      | ă          | • conexión ssl                                     | LCOMO FUNCIONA?         | internet.                                                                           |
|        | infor      | • configuracion php<br>• crontab                   |                         | Presione comenzar para agregar su sitio en los principales buscadores.              |
|        | 2          | • cuentas ftp extras<br>• pagina de inicio         |                         | Comenzar                                                                            |
|        | iộ         | • pagina en                                        |                         |                                                                                     |
|        |            | construction                                       |                         |                                                                                     |
|        | istr       | • paginas de error                                 |                         |                                                                                     |
|        | -E         | restriccion de                                     |                         |                                                                                     |
|        | 듕          | accesos                                            |                         |                                                                                     |
|        | 0          |                                                    |                         |                                                                                     |
|        | utilidades |                                                    |                         |                                                                                     |

Allí podrás cargar el nombre de tu sitio, la descripción, el rubro principal de la web y los rubros asociados. Tené presente que cuanto más precisos sean estos, hay más posibilidades de que tu web aparezca bien ubicada en los buscadores.

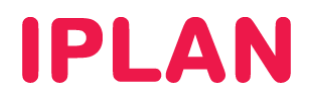

Una vez ingresada esta información presioná el botón Continuar.

|           | IPI                            | LAN                                                                                                    |                                                                                                    |                                                                                                    |   |
|-----------|--------------------------------|----------------------------------------------------------------------------------------------------|----------------------------------------------------------------------------------------------------|----------------------------------------------------------------------------------------------------|---|
| Haiti 3.1 | administración 🖌 información 🦼 | agregar a<br>buscadores<br>backup<br>bases de datos<br>conexión ssl<br>configuracion php<br>contab<br>cuentas ftp extras<br>pagina de inicio<br>pagina en<br>construccion<br>paginas de error<br>passords<br>restriccion de<br>accesos | agregar a buscadores         Irate de ser io mas especinco y descriptivo posible.         Rubro Principal:         Ej: Concesionaria de autos.         Rubro relacionado 1:         Ej: Automovilismo.         Rubro relacionado 2:         Ej: Automotores de Colección.         Pais: | Letter Letter Le |   |
|           | utilidades 🖌                   |                                                                                                    | Teléfono:<br>Dirección de E-mail:                                                                                                    | Continuar                                                                                                    | • |

Luego se te consultará cuáles son los buscadores a los que querés subir la página. Por defecto todos los motores de búsqueda estarán seleccionados. Hacé un click en **Seguir** para continuar.

|     | IPI      | LAN                                                |                         |                   |                 |                                                                                                    |   |
|-----|----------|----------------------------------------------------|-------------------------|-------------------|-----------------|----------------------------------------------------------------------------------------------------|---|
| 5   | •        | ▶agregar a                                         | AGREGAR<br>A BUSCADORES | agregar a buscado | res             |                                                                                                    |   |
|     |          | buscadores                                         |                         | Onekey 🖌          | Overture        | ✓                                                                                                    |   |
| ait | ión      | <ul> <li>backup</li> <li>bases de datos</li> </ul> | -₽-<<                   | Wisenut 📝         | Vivisimo        | <b>v</b>                                                                                                    |   |
| I   | ŭ        | • conexión ssl                                     | ÉCOMO FUNCIONA?         | Ilectric 🗸        | Kartoo          | ✓                                                                                                    |   |
|     | for      | • configuracion php                                |                         | Metacrawler 🗸     | Turbo 10        | <b>v</b>                                                                                                    |   |
|     | .5.<br>  | • cuentas ftp extras                               |                         |                   | Hot Bot         | <b>v</b>                                                                                                    |   |
|     |          | • pagina de inicio                                 |                         |                   | Webcrawler      |                                                                                                    |   |
|     | ació     | onstruccion                                        |                         | Anosphy 📝         | Vahoo Ligand    |                                                                                                    |   |
|     |          | • paginas de error                                 |                         |                   | Talloo Ligalis: |                                                                                                    |   |
|     | i,       | • passwords                                        |                         | Gigablast 🔽       | Acoona          | ✓                                                                                                    |   |
|     |          | accesos                                            |                         | Alltheweb 🔽       | Wotbox          | ✓                                                                                                    |   |
|     | ٦.       |                                                    |                         | MSN 🗸             | Snap            | Image: A start of the start of the start | = |
|     |          |                                                    |                         | Clusty 🗸          | Yahoo           | ✓                                                                                                    | - |
|     | ilidades |                                                    |                         |                   |                 | Seguir                                                                                                    |   |
|     | ť        |                                                    |                         |                   |                 |                                                                                                    | - |

A continuación verás una pantalla que indica el estado de la conexión con cada buscador, y se te informará si ha concluido o no el proceso de carga. Aguardá a que todos los íconos indiquen **Datos enviados correctamente al sitio** para finalizar. Luego presioná en **Siguiente**.

**IMPORTANTE**: IPLAN no brinda el servicio de posicionamiento en buscadores. Con esto solamente se logra que tu sitio web aparezca en ellos. Sin embargo, esto no implica que tu página pueda ubicarse en los primeros lugares al momento de ingresar una palabra clave en un buscador.

Tené en cuenta que el proceso de carga puede tardar entre 20 y 30 días, dependiendo del buscador.

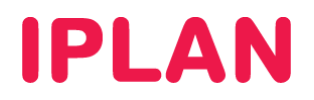

# 3.10 CONFIGURACIÓN DE TU PÁGINA DE INICIO

Por defecto los servidores de **IPLAN** buscarán en tu sitio web el archivo **index.html** como página de inicio, aunque podrás modificar sencillamente esta variable. Para hacerlo, ingresá en la sección **Página de Inicio**, dentro del modulo **Administración**.

A continuación accederás a una página donde es posible ver el orden actual en el cual el servidor busca su página de inicio. Podrás modificar la posición de un nombre de archivo mediante los botones **Mover Arriba** y **Mover Abajo** situados a la derecha del listado.

Además, si necesitás agregar un nuevo nombre al listado, podrás hacerlo ingresándolo en el campo **Agregar otra página** y presionando el botón **Aceptar**.

**NOTA:** Tené presente que el nuevo nombre ingresado aparecerá al final de la lista y será necesario que lo posiciones en el lugar deseado utilizando los botones para ello.

Para finalizar el proceso, hacé un click en el botón Aplicar los Cambios.

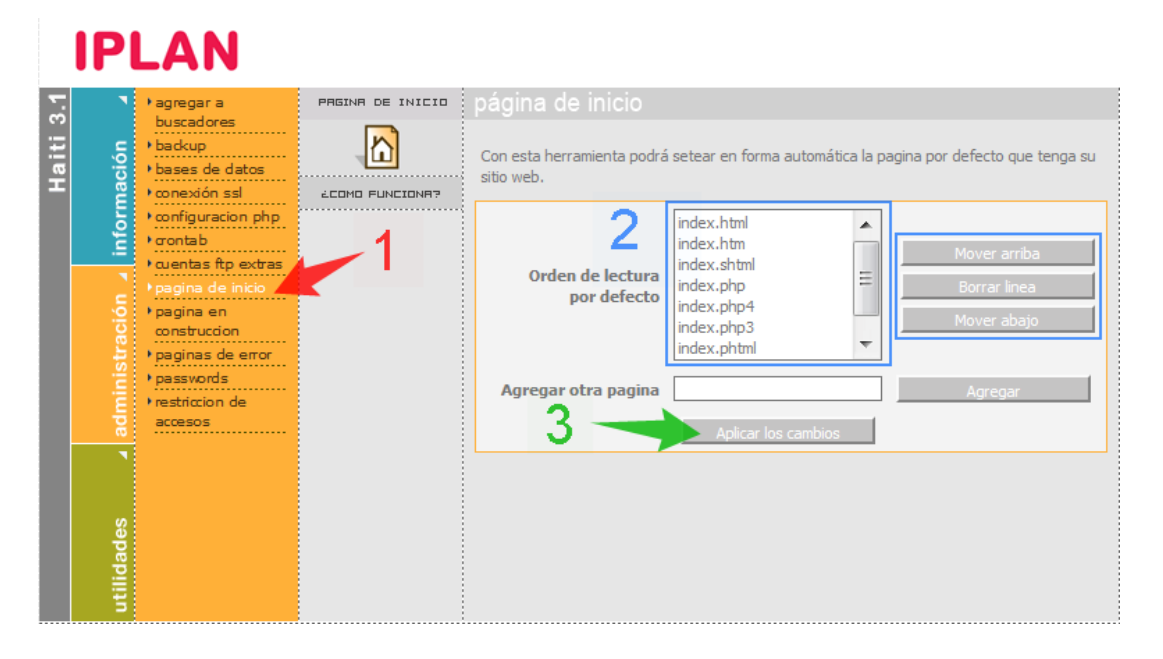

#### 3.11 CONFIGURACIÓN DE PHP

En los planes Linux, contás con la posibilidad de seleccionar entre dos versiones de PHP. De este modo, podrás elegir la plataforma que mejor se adapte a tus desarrollos. Además, es posible cambiar algunas opciones de configuración dentro del archivo **php.ini**.

**NOTA**: Tené en cuenta que la modificación de estas variables puede afectar el buen funcionamiento de tu sitio, ya que para manejarlas se requieren conocimientos avanzados de PHP. Ante cualquier duda, por favor consultá al Diseñador y/o Webmaster de tu sitio.

#### 3.11.1 SELECCIONAR VERSIÓN DE PHP

Para modificar la versión de PHP con la que tu sitio trabajará, ingresá en la sub-sección **PHP version** dentro de la sección **Configuración PHP**.

Aparecerá una pantalla donde se muestra que versión esta operativa actualmente. Si necesitas modificar la versión, podes hacerlo desde el menú desplegable **PHP versión** y luego clickeando en el botón **Modificar**.

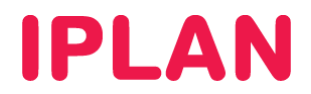

Imagen de la sección:

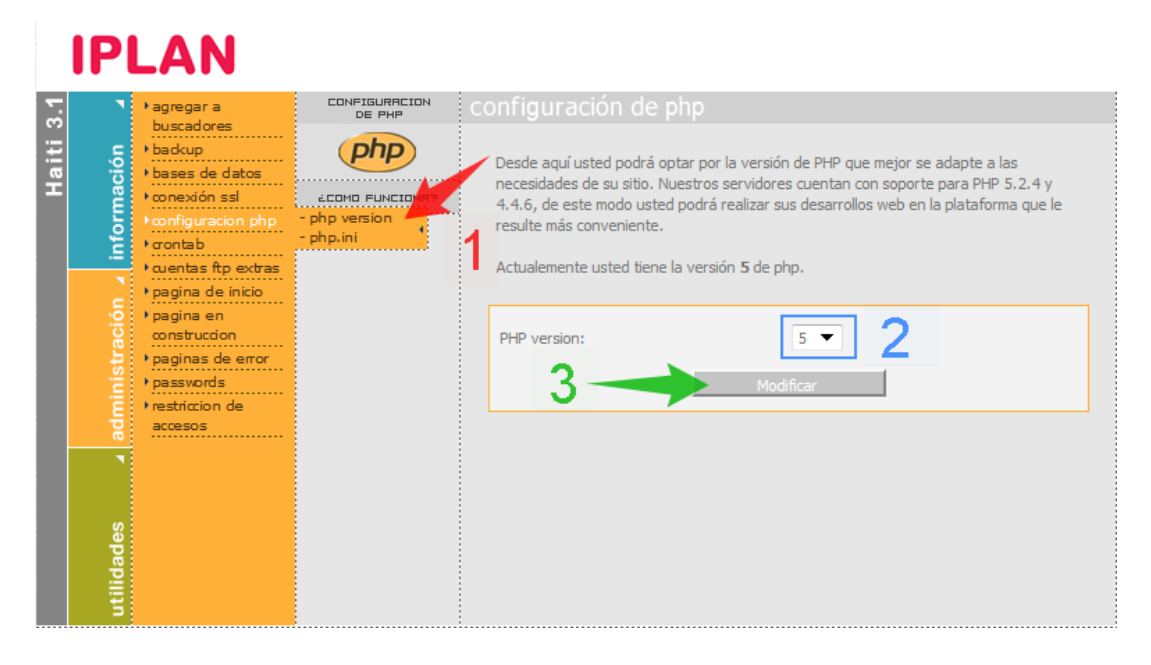

#### 3.11.2 MODIFICAR EL PHP.INI

Para modificar el php.ini, ingresá en la sub-sección **Php.ini**, dentro de la sección **Configuración PHP**. Luego aparecerá un menú en el que podrás modificar las variables **Register Globals**, **Sesion Transid**, **Display Errors**.

Luego de hacer los cambios necesarios, presioná sobre el botón Modificar.

**NOTA:** Tené en cuenta que esta sección sólo debe ser utilizada por usuarios con conocimientos avanzados de PHP ya que puede afectar la estabilidad y seguridad de tu sitio.

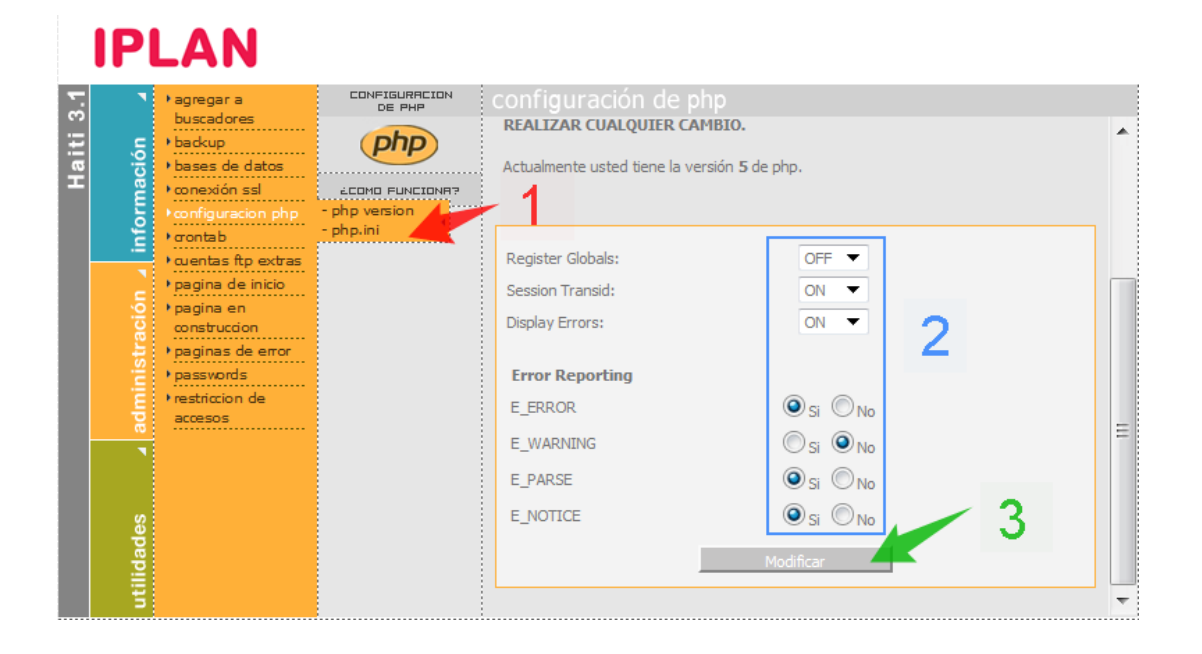

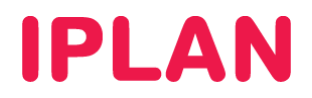

# 3.12 PÁGINA EN CONSTRUCCIÓN

Es posible configurar un aviso predefinido de **Página en Construcción**, que brinde a los navegantes tus datos de contacto e informar que su sitio pronto estará online. De este modo podés aprovechar al máximo tu presencia en Internet en caso de estar reformando su web o que esté en desarrollo.

Para activar esta herramienta, ingresá en la sección **Página en Construcción**, del módulo **Administración**. Aparecerá una pantalla donde se te indique que esta página está **Inactiva**.

Deberás seleccionar una las **Gráficas** predeterminadas y si necesitas previsualizarlas podes hacerlo con el botón **Ver**. Luego, en el campo **Texto** ingresá el contenido que necesites mostrar en la portada y por último en **E-Mail** indicá una dirección de correo de contacto.

Hacé un click en **Activar portada temporal** para confirmar. Para quitar la portada alcanzará con volver a ingresar a esta sección y presionar el botón **Desactivar**.

|              | ) agregar a                                                               | PAGINA EN<br>CONSTRUCCION | página en construcción                                                               |                                                                                                    |
|--------------|---------------------------------------------------------------------------|---------------------------|--------------------------------------------------------------------------------------|----------------------------------------------------------------------------------------------------|
| ación        | <ul> <li>buscadiores</li> <li>backup</li> <li>bases de datos</li> </ul>   | $\diamond$                | página una imagen personalizada. Recuerc<br>una dimensión 500x544 píxeles para verse | de que la imagen personalizada deberá tener<br>: correctamente.                                       |
| inform       | conexion ssl     configuracion php     contab                             | 2000 FUNCIONR?            | Estado de la portada temporal:                                                       | INACTIVA                                                                                              |
| j,           | • cuentas ftp extras<br>• pagina de inicio                                | 1                         | Grafica                                                                              | Cartel con palita                                                                                     |
| administraci | onstruction<br>paginas de error<br>passwords<br>restriccion de<br>accesos |                           | Texto                                                                                | Estamos actualizando<br>nuestra página, vuelva a<br>visitarnos pronto.                                |
| les _        |                                                                           |                           | Email                                                                                | micuenta @midominio.com.ar<br>Aún no tiene creada una cuenta de mail?<br>Haga Click Agui para crearla |
| ıtilidad     |                                                                           |                           | 3 -                                                                                  | activar portada temporal                                                                              |

Si necesitas subir una imagen a la portada, podes hacerlo siguiendo los pasos de la imagen:

|       | IPI      | LAN                                                                      |                           |                                                                          |
|-------|----------|--------------------------------------------------------------------------|---------------------------|--------------------------------------------------------------------------|
| 3.1   | •        | • agregar a                                                              | PAGINA EN<br>CONSTRUCCION | página en construcción                                                   |
| laiti | ción     | <ul> <li>backup</li> <li>bases de datos</li> </ul>                       | $\diamond$                | La portada temporal de pagina en construcción se habilitó correctamente. |
| T     | lorma    | • conexión ssl<br>• configuracion php                                    | ÉCOMO FUNCIONA?           | Para subir una imagen                                                    |
|       | Ē        | • crontab<br>• cuentas ftp extras                                        |                           | Imagen: C:\Users\\calabrese\Pic Examinar_                                |
|       | ición    | <ul> <li>pagina de inicio</li> <li>pagina en<br/>construccion</li> </ul> |                           | Extensiones: jpg, gif, png, jpeg, tiff, bmp                              |
|       | nistra   | <ul> <li>paginas de error</li> <li>passwords</li> </ul>                  |                           |                                                                          |
|       | admi     | restriccion de<br>accesos                                                |                           |                                                                          |
|       | `        |                                                                          |                           |                                                                          |
|       | ilidades |                                                                          |                           |                                                                          |
|       | Ħ        |                                                                          |                           |                                                                          |

# **IPLAN**

# 4. MÓDULO UTILIDADES

### 4.1 FORMULARIOS DE CONTACTO - FORMMAIL

A través del **Panel de Control Haiti 3.0**, podrás instalar formularios de contacto en tu sitio web, y el contenido de las consultas será enviado a la dirección de e-mail que desees. De este modo, brindarás a los navegantes una vía fácil y rápida de comunicación durante las 24 horas.

Para crear un formulario de contacto ingresá en la sección **Formularios** del módulo **Utilidades**. Luego, aparecerá un menú en el que deberás completar una serie de campos:

- Título del Formulario: Ingresá el nombre que figurará al enviar el formulario por mail.
- Dirección de Destino Ingresá el correo al cual será enviado el formulario.
- From: Ingresá cuál es la dirección de correo que figurará como remitente.
- Asunto del mail: Es el subject o asunto con el que se recibirá el correo.
- **Directorio donde se instalará**: Es la URL a la que se deberá ingresar para enviar un formulario desde tu web.
- Estilo del Formulario: Te permite seleccionar la apariencia gráfica entre cinco modelos prediseñados.
- **Captcha**: Te permitirá incluir un código verificador que evitará el envío de **Spam** a través de tu formulario de contacto.
- **Sobreescribir**: Te permitirá forzar la instalación en caso de que ya exista contenido dentro de la carpeta en la que desea instalar el formulario.

**NOTA**: Tené en cuenta que en caso de utilizar esta opción todo el contenido preexistente será eliminado y no podrá recuperarse.

Una vez que hayas completado todas estas opciones deberás presionar el botón Comenzar.

|         | IPI        | LAN                                                                                     |          |                                                                                                    |                                                                  |  |
|---------|------------|-----------------------------------------------------------------------------------------|----------|----------------------------------------------------------------------------------------------------|------------------------------------------------------------------|--|
|         | •          | • contadores                                                                            | FORMMAIL | formmail                                                                                             |                                                                  |  |
| Haiti 3 | nación     | <ul> <li>formmail</li> <li>galeria de<br/>imagenes</li> <li>libro de visitas</li> </ul> |          | Asunto del Mail<br>Subject del correo que se enviará al<br>completar el formulario                   | Reserva de Hotelería                                             |  |
|         | inform     |                                                                                         |          | Directorio donde se instalara<br>Dirección a la que deberá ingresar para<br>visualizar el formulario | http://www.midominio.com.a                                       |  |
|         |            |                                                                                         |          | Pagina de agradecimiento<br>Se mostrará al navegante una vez<br>enviado el formulaio                 | http://www.midominio.com.a 😨<br>Ej: http://dominio.com.ar/ok.htm |  |
|         | admini     |                                                                                         |          | Estilo del Formulario<br>Seleccione uno de los cinco modelos<br>prediseñados                         | Negro VER                                                        |  |
|         |            |                                                                                         |          | Captcha<br>Texto verificador bajo el formulario                                                      | Si 🔽 🏹                                                           |  |
|         | utilidades |                                                                                         |          | Sobreescribir?                                                                                       | Comenzar                                                         |  |

A continuación visualizará la configuración por defecto de su nuevo formulario. En principio el formulario contará con seis campos: **Nombre, Mail, Edad, Sexo, Comentario**. Podrás editar o eliminar estos parámetros y también agregar nuevos campos.

Para confirmar, presione el botón **Crear Formulario**. El sistema le mostrará la URL donde fue creado el nuevo formulario.

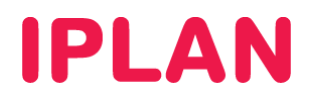

## 4.2 INSTALACIÓN DE LIBRO DE VISITAS

Es posible instalar un **Libro de Visitas** en tu sitio web. Esto te permite dar a los navegantes la opción de dejar mensajes que podrán ser leídos por todos los visitantes de tu página.

Para realizar la instalación, ingresá a la sección **Libro de Visitas**, dentro del módulo **Utilidades**. Allí accederás a la página de configuración de esta herramienta.

En la opción Tipo de Gráfica podrás elegir la apariencia visual que prefieras para tu Libro de visitas.

A continuación, en **Usuario de Administrador** deberás ingresar un nombre de usuario para administrar sólo esta aplicación. En cuanto a la contraseña, deberás ingresar la en el campo **Contraseña de Administrador** y debe tener al menos seis dígitos alfanuméricos.

El Panel de Control ubicará por defecto al **Libro de Visitas** en <u>www.tudominio.com.ar/libro30</u>. Sin embargo, en caso de que desees modificar la carpeta de instalación, podrás cambiar el directorio de instalación en el campo **Directorio en el cual se va a instalar**. Allí tendrás que ingresar el nombre de la nueva carpeta o seleccionar una ya existente presionando el botón **Buscar**.

NOTA: Tené en cuenta que si elegis instalar el **Libro de Visitas** en un directorio ya existente, deberás seleccionar la opción **Sobrescribir** presente al pie del formulario. Esto implicará la desinstalación de las aplicaciones instaladas previamente en dicha carpeta.

Para finalizar la operación hacé un click en Instalar.

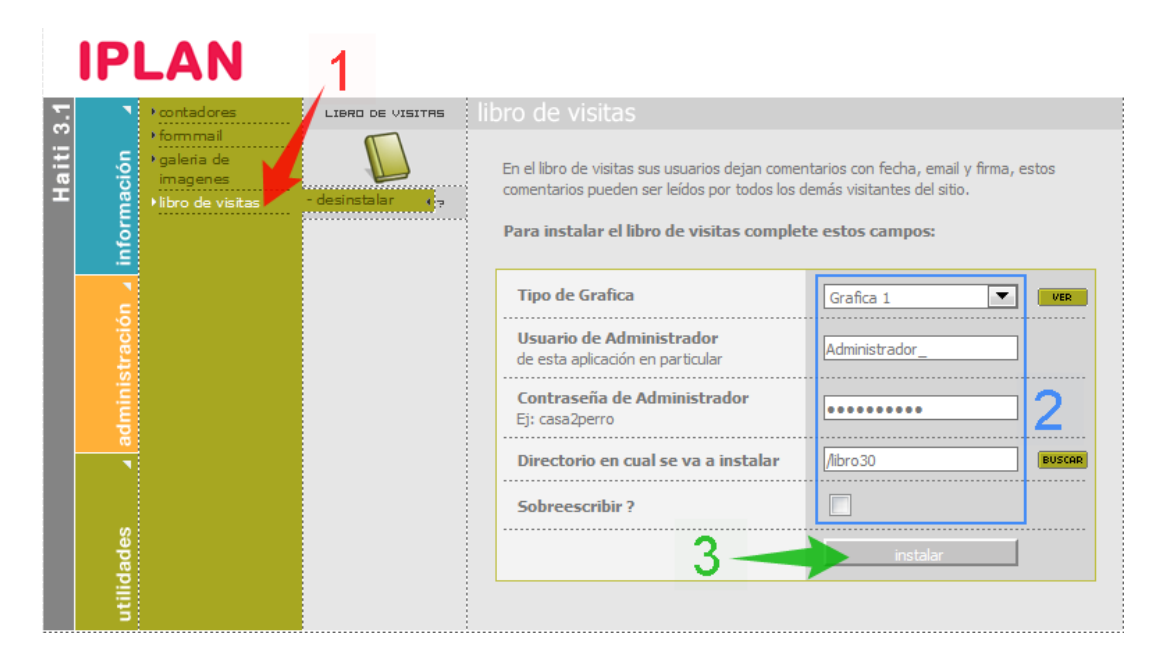

En la pantalla siguiente visualizarás toda la información necesaria para la utilización y administración del **Libro de Visitas**: URL, link para administración, usuario, contraseña, etc. Te recomendamos imprimir y conservar estos datos ya que luego no podrás acceder a ellos.

Si necesitas eliminar un **Libro de Visitas**, deberás ingresar en la sub-sección **Desinstalar** dentro de la sección **Libro de Visitas**. Una vez dentro, seleccioná la ubicación del **Libro de Visitas** que precisas eliminar y presioná el botón **Desactivar**.

A continuación visualizarás una página en la que se te solicitará que confirmes la desinstalación de la aplicación. Para finalizar la operación presioná en **Sí, desinstalar aplicación**.

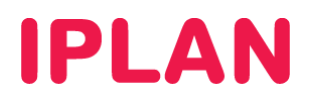

## 4.3 CONTADORES

Es posible instalar en tu sitio web un contador que permitirá a los navegantes ver la cantidad de visitas de tu página. Para ello, ingresá en la sección **Contadores**, dentro del modulo **Utilidades**.

#### 4.3.1 CONTADOR GRAFICO

En caso de elegir el Contador Gráfico, deberás definir las variables de la utilidad.

Ingresá en **Cantidad de Visitas**, el número a partir del cual se empiezan a contar las visitas. Luego, especifica la **Cantidad de Dígitos** del contador y la apariencia del mismo. Hace un click en **Instalar Contador** para finalizar.

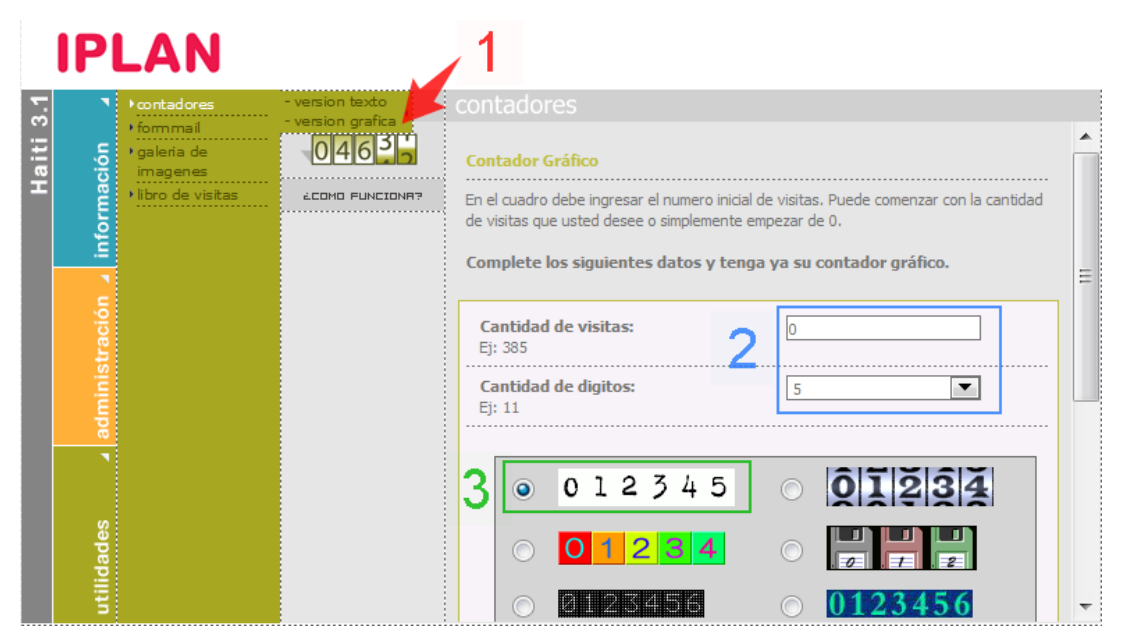

#### 4.3.2 CONTADOR DE TEXTO

Si seleccionas la opción **Contador de Texto**, sólo deberás ingresar la cantidad de visitas de inicio y la **Cantidad de Dígitos** para realizar la instalación. Por último hace un click el botón **Instalar Contador**.

|      | IP        | LAN                      |                 | 1                                                                         |                                                                              |
|------|-----------|--------------------------|-----------------|---------------------------------------------------------------------------|------------------------------------------------------------------------------|
| 3.1  | ٦         | • contadores             | - version texto | contadores                                                                |                                                                              |
| aiti | ción      | • galeria de<br>imagenes | 04635           | Contador de Texto                                                         |                                                                              |
| т    | orma      | • libro de visitas       | 200MD FUNCIONR? | En el cuadro debe ingresar el nume<br>de visitas que usted desee o simple | ro inicial de visitas. Puede comenzar con la cantidad<br>mente empezar de 0. |
|      | ĩ         |                          |                 | Complete los siguientes datos                                             | y tenga ya su contador de texto.                                             |
|      | =         |                          |                 |                                                                           |                                                                              |
|      | tració    |                          |                 | Cantidad de visitas:<br>Ej: 385                                           | · 2                                                                          |
|      | Iminis    |                          |                 | Cantidad de digitos:<br>Ej: 11                                            | 5                                                                            |
|      | <u>30</u> |                          |                 | 3 -                                                                       | instalar contador                                                            |
|      |           |                          |                 | · · · · · ·                                                               |                                                                              |
|      | les       |                          |                 |                                                                           |                                                                              |
|      | lidad     |                          |                 |                                                                           |                                                                              |
|      | uti       |                          |                 |                                                                           |                                                                              |

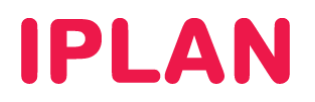

# 4.4 GALERÍA DE IMÁGENES

Es posible instalar una galería de imágenes desde la cual crear álbumes en los que podrás subir fotos e imágenes en distintos formatos. Esta aplicación es útil para crear presentación y catálogos, y permite además que los visitantes califiquen las imágenes y dejen comentarios.

Para instalar una **Galería de Imágenes**, ingresá a la sección **Galería de Imágenes** dentro del módulo **Utilidades**. Allí se desplegará un nuevo menú en el cual deberás completar una serie de opciones:

- Usuario Administrador: Ingresá el nombre del usuario con el que ingresará al panel de control de la herramienta.
- **Contraseña**: Clave del usuario Administrador. Recordá que la misma deberá tener por lo menos seis caracteres alfanuméricos.
- **Gráfica de la Galería**: Podrás seleccionar la apariencia visual de la herramienta entre tres entornos prediseñados. Recordá que esta opción puede ser modificada posteriormente desde el panel de administración.
- Nombre del Administrador: Nombre descriptivo para el Administrador.
- Email: Casilla de correo que se asignará para el manejo de la aplicación.
- **Directorio en cual se va a instalar**: La galería de imágenes se instalará por defecto en el directorio **Galería**. Es posible modificar esta variable manualmente por otro directorio.
- Sobreescribir: La instalación de la herramienta será forzada pese a que se seleccione ubicarla en un directorio existente. Recordá que en caso de seleccionar esta opción cualquier contenido preexistente en la carpeta será eliminado.

Una vez completos todos los datos, hace un click en el botón **Instalar**. Luego de esto, visualizarás un recuadro en el que se te indicarán los datos para administrar la aplicación, en conjunto con la URL pública de la Galería. Esta última dirección es la que usaran los navegantes para ver la galería.

|         | IP         | LAN                                                           | 1                      |                                                                                         |                                          |   |
|---------|------------|---------------------------------------------------------------|------------------------|-----------------------------------------------------------------------------------------|------------------------------------------|---|
|         | •          | • contadores                                                  | GALERIA DE<br>IMAGENES | galería de imágenes                                                                     |                                          |   |
| Haiti 3 | ación      | <ul> <li>formmail</li> <li>galeria de<br/>imagenes</li> </ul> | - desinstalar          | Estas imágenes luego serán vistas por los v<br>podran calificarlas y dejar comentarios. | visitantes de su sitio, quienes a su vez | • |
|         | ıform      | , libro de Visitas                                            | 2COMO FUNCIONA?        | Usuario Administrador                                                                   | Administrador_                           |   |
|         | <u>=</u> . |                                                               |                        | Contraseña de Administrador<br>(Ej: casa2perro)                                         |                                          |   |
|         | traciór    |                                                               |                        | <b>Grafica de la galeria</b><br>Modificable desde el Administrador                      | Default 🔽 🔽                              |   |
|         | inis       |                                                               |                        | Nombre del Administrador                                                                | Nombre                                   |   |
|         | adm        |                                                               |                        | E-mail                                                                                  | miusuario@midominio.com.ar               | Ξ |
|         |            |                                                               |                        | Directorio en cual se va a instalar                                                     | /galeria BUSCAR                          |   |
|         | es         |                                                               |                        | Sobreescribir?                                                                          |                                          |   |
|         | lidad      |                                                               |                        | 3-                                                                                      | instalar                                 |   |
|         | uti        |                                                               |                        |                                                                                         |                                          | - |

Para conocer más sobre el servicio de Web Hosting IPLAN, te recomendamos la lectura de la información publicada en el **Centro de Ayuda IPLAN** en <u>http://clientes.iplan.com.ar/centrodeayuda</u>

Esperamos que el presente instructivo te haya sido de utilidad. Centro de Atención Técnica - IPLAN